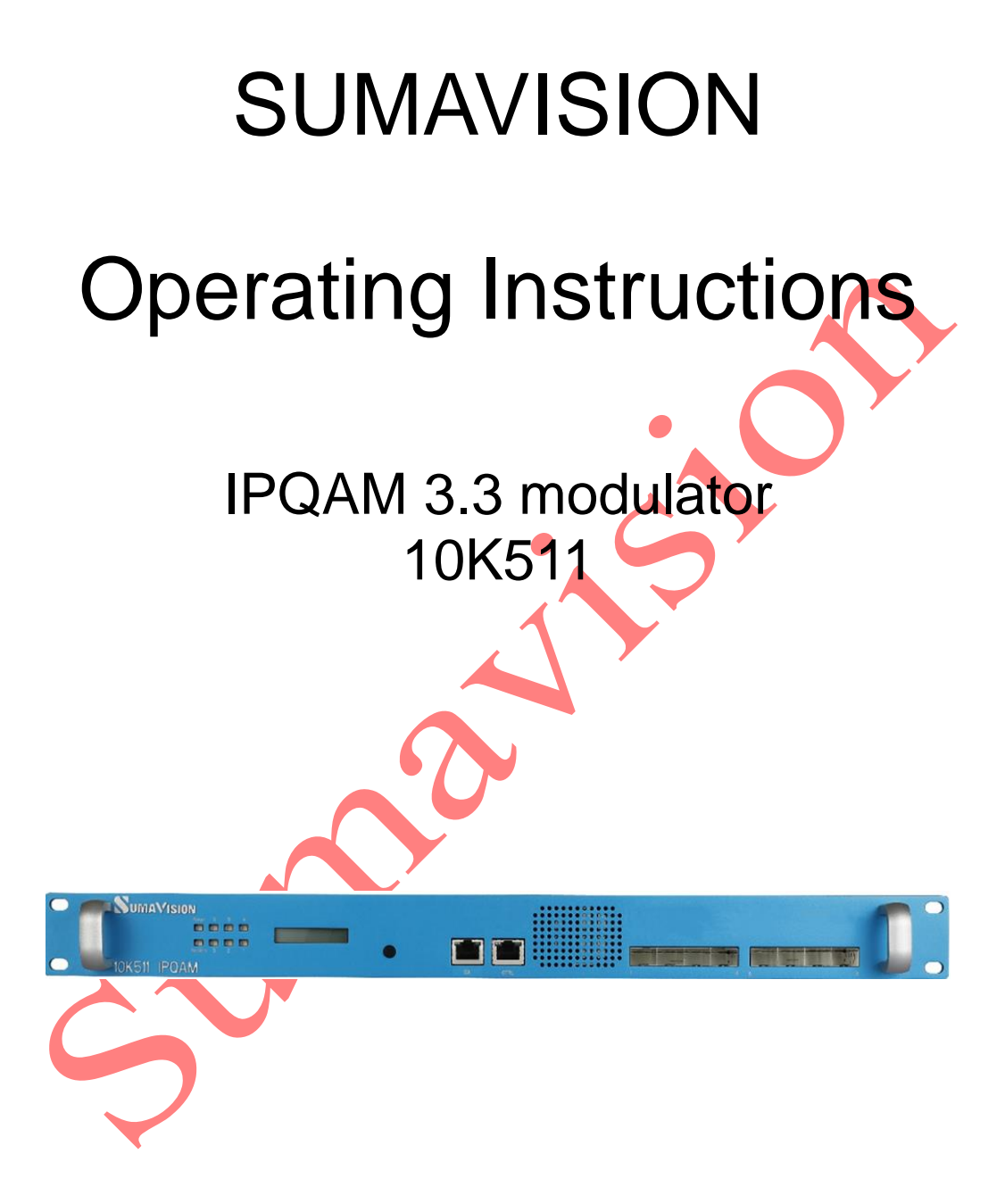

### SUMAVISION TECHNOLOGIES CO., LTD.

### Foreword

#### Statement of this manual

The corresponding products of this manual:

SUMAVISION IPQAM3.3 modulator 10K511

As a professional device, this product can only be operated and used by personnel with professional knowledge at the required operation temperature and place.

This manual is the instructions for the product configuration on IPQAM platform. IPQAM products are plug-in platform structures. Each board card can only realize some functions in the manual. Readers can choose to read the relevant contents of this manual according to the specific device configuration.

Due to the product update and technical development, the manual may be inconsistent with the functional part of board card of the purchased device owing to asynchronous content update.

Without the written permission of the company, no company or individual is allowed to extract or copy part or all of the contents of this manual without authorization and shall not spread in any form.

Sumavision Technologies Co., Ltd. reserves the final right to interpret the contents of this manual.

#### The Agreements of the Instructions

Before reading the Instructions, please read the following agreements carefully:

- 1. Font and format
- The texts in the Instructions are prepared by using V Arial typeface;
- The first-level titles in the Instructions are prepared in bold using II Arial typeface, the second-level titles are prepared in bold using III Arial typeface, and the third-level titles are prepared in bold using IV Arial typeface.
- ✓ All the notes of the Instructions are prepared by using regular Arial, and are separated before and after the texts by using "======";
- 2. Keyboard operation
- ✓ The Arial characters in "<>" refer to the key name or button name, for instance <Enter>, <Tab>, <Back Space> are referred to Return, Tab, Backspace respectively.
- Key 1 + Key 2> refers to pressing the key 1 and key 2 on the keyboard at the same time, for instance <Ctrl+Alt+A> refers to pressing "Ctrl", "Alt" and "A" three keys at the same time.
- Key 1, Key 2> refers to pressing Key 1 first on the keyboard, releasing, and then

pressing Key 2, for instance <Alt, D> refers to pressing <Alt> key, after releasing the key and then pressing <D> key.

- 3. Mouse operation
- ✓ Click: Quickly press and release a mouse button.
- ✓ Double-click: Press twice quickly and release a mouse button.
- ✓ Drag: Hold down a mouse button and move the mouse.
- 4. Signs
- ✓ ▲Note, carefulness, warning, and danger: to remind users the matters should be paid attention to in the day-to-day maintenance and operation.
- Description prompts and tips: to necessarily add and describe the descriptions of the operation contents.
- Belp: to describe in detail the parts of the operation contents that it is not easy for users to understand.

#### **Target Readers**

This manual introduces the functions and methods of using and maintaining the IPQAM modulator, and is applicable to the following readers:

- Digital video/audio engineering technicians
- Digital video/audio system administrators
- Digital video/audio system engineers

#### **Contact Us**

Sumavision Technologies Co., Ltd. is committed to providing a full range of technical support. When users are not familiar with the device or any fault of the device occurs, it is recommended not to disassemble the device, but to contact Sumavision Office or the After-sales Technical Support Department of the Company.

You can contact us by the following addresses:

Address: Building 1, No.15 Kaituo Road, Shangdi Information and Industry Base, Haidian District, Beijing, CHINA, 100085

After-sales Technical Support Hotline: 8008103018

24-hour hotline:

Website: www.sumavision.com

### Content

| SUMAVISION                                                        | 1          |
|-------------------------------------------------------------------|------------|
| OPERATING INSTRUCTIONS                                            | 1          |
| CHAPTER 1 OVERVIEW                                                | 1          |
| 1.1 INSTRUCTION TO PRODUCT USE                                    | 1          |
| 1.2 PRODUCT IDENTIFICATION                                        | 2          |
| 1.3 Environmental Requirements                                    | 2          |
| 1.3.1 Requirements on Transportation Environment                  | 2          |
| 1.3.2 Site room environmental requirements                        | 3          |
| 1.3.3 Power supply requirement.                                   | 4          |
| CHAPTER 2 PRODUCT DESCRIPTIONS                                    | 5          |
| 2.1 Appearance                                                    | 5          |
| 2.1.1 Description of equipment connector                          | <b>!</b> 5 |
| 2.1.2 Instructions to optional configuration                      | 6          |
| 2.1.3 Network management control interface (CTRL)                 | 6          |
| 2.1.4 CA scrambling interface (CA)                                | 6          |
| 2.1.5 10-gigabit Ethernet interface (10GbE)                       | 7          |
| 2.1.6 Gigabit Ethernet interface (GbE)                            | 7          |
| 2.1.7 <i>RF</i> output interface ( <i>RF</i> )                    | 8          |
| 2.1.8 Power Socket                                                | 9          |
| 2.1.9 Indicator                                                   | 9          |
| 2.2 HEAT EMISSION DESCRIPTIONS                                    | 9          |
| 2.3 CONTROL DESCRIPTIONS                                          | 10         |
| CHAPTER 3 TECHNICAL CHARACTERISTICS                               | 11         |
| 3.1 MAIN PERFORMANCE PARAMETERS                                   | 11         |
| CHAPTER 4 DIMENSION AND WEIGHT                                    | 13         |
| 4.1 DIMENSIONS                                                    | 13         |
| 4.2 WEIGHT                                                        | 13         |
| CHAPTER 5 INSTALLATION AND DEBUGGING                              | 14         |
| 5.1 UNPACKING AND CHECKING                                        | 14         |
| 5.2 INSTALLATION PRECAUTIONS                                      | 14         |
| 5.3 STEPS AND METHODS OF INSTALLATION                             | 14         |
| 5.4 Debugging                                                     | 15         |
| 5.5 DEBUGGING AND INSPECTION METHODS                              | 16         |
| CHAPTER 6 METHOD OF APPLICATION                                   | 17         |
| 6 I INSTRUCTIONS TO OPTIONAL BOARD CARD                           | 17         |
| 6.2 OPERATING INSTRUCTION TO WEB NETWORK MANAGEMENT.              | 17         |
| 6.2.1 WEB menu name and instruction.                              | 18         |
| 6.2.2 Internet access input setting                               | 22         |
| 6.2.3 Operation of VOD mode                                       | 27         |
| 6.2.4 Operation of broadcast mode                                 | 36         |
| 6.2.5 Backup function operation                                   | 38         |
| 6.2.6 ASI monitoring function operation                           | 40         |
| 6.2.7 Scrambling setting operation                                | 45         |
| CHAPTER 7 FAULT ANALYSIS AND TROUBLESHOOTING                      | 50         |
| 7.1 ALARM INFORMATION                                             | 50         |
| 7.1.1 WEB network management cannot be opened                     |            |
| 7.1.2 Alarm information displays: Clock synchronization error     | 51         |
| 7.1.3 Alarm information displays: Too low fan speed               | 51         |
| 7.1.4 Alarm information displays: Too high input code rate        | 52         |
| 7.1.5 Network management prompts too high temperature of QAM card | 52         |

| 7.1.6  | The     | indicator light doesn't light up after turning on          |    |
|--------|---------|------------------------------------------------------------|----|
| 7.1.7  | ' Alar  | m information displays: 10-gigabit port 1 is not connected |    |
| 7.1.8  | Oth     | er alarm information                                       | 53 |
| СНАРТЕ | R 8     | MAINTENANCE                                                | 54 |
| 8.1    | MAINT   | ENANCE METHOD                                              | 54 |
| 8.2    | MAINT   | ENANCE DETAILS                                             |    |
| 8.3    | ROUTI   | NE MAINTENANCE                                             |    |
| 8.4    | MONT    | HLY MAINTENANCE                                            |    |
| 8.5    | QUART   | ERLY MAINTENANCE                                           |    |
| 8.6    | ANNU    | AL MAINTENANCE                                             |    |
| 8.7    | CLEAN   | I-UP AND MAINTENANCE                                       |    |
| 8.8    | OPERA   | TION AND MAINTENANCE                                       |    |
| СНАРТЕ | R 9     | STORAGE AND TRANSPORT                                      |    |
| 9.1    | STORA   | GE                                                         |    |
| 9.2    | TRANS   | PORT                                                       |    |
| APPEND | IX 1. / | A ARM AND SOLUTION                                         | 61 |
| Ċ      |         |                                                            |    |

# **Chapter 1 Overview**

#### **1.1 Instruction to product use**

SUMAVISION IPQAM 10K511 modulator is a self-developed product of Beijing Sumavision Technologies Co., Ltd. for all-IP networking transmission and VOD (Video-On-Demand) system. It can be placed directly on the head end of the system, sub-head end, and any HUB node of an optical fiber trunk network in a residential quarter for achieving the reception, routing, multiplexing, scrambling, modulation and up-conversion to a RF cable television band of GbE (Gigabit Ethernet) data of MPEG over IP. The typical network diagram of the IPQAM modulator is as shown in FIG. 1-1.

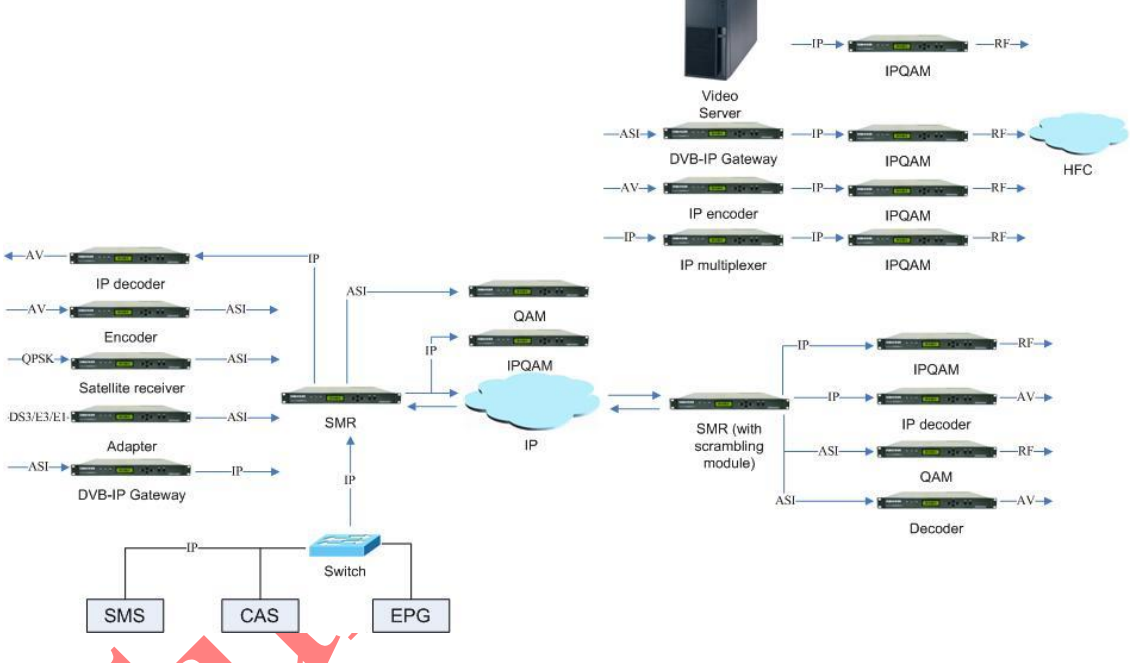

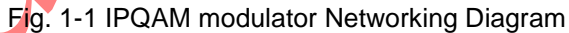

In FIG. 1-1, the IPQAM receives TS stream data, comprising the following steps of: firstly, finishing the decapsulation, filtering and emptying of UDP (User Datagram Protocol) packet, mapping programs to corresponding QAM (Quadrature Amplitude Modulation) channel according to the preset UDP port number; and then analyzing PID values of Video TS packet and Audio TS packet in various TS streams to finish PID mapping; and multiplexing various SPTS streams mapped in the same output channel as MPTS multi-program code streams, and outputting a RF (Radio Frequency) signal through QAM modulation.

The IPQAM modulator used in the network diagram is SUMAVISION 10K511.

### **1.2 Product Identification**

There are product name, model, and manufacturer, etc. on the front panel of IPQAM modulator, as shown in Fig. 1-2 IPQAM modulator Front Panel.

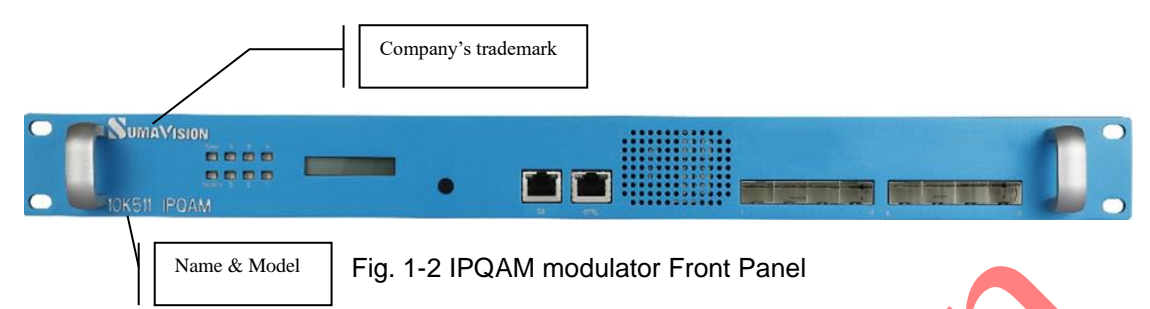

Product name: IPQAM modulator

Model: 10K511

**Identification description**: there's the ex-factory identification on the rear panel of the device, as shown in Fig. 1-3 Ex-factory Identification.

S/N: 1209IPQAM30010

Fig. 1-3 Ex-factory Identification

Where, "S/N" refers to the ex-factory serial number, "IPQAM" stands for the device model and "30010" is the production code.

### **1.3 Environmental Requirements**

#### **1.3.1 Requirements on Transportation Environment**

The device must be handled prudently and carefully to avoid damages to the device. Ensure that people who transport, maintain or operate the device have professional skills and are familiar with the operation of device. If there's any question during the transport, maintenance and operation of the device, please contact the Aftersales Technical Support Department of Sumavision, with the way to contact refering to the foregoing contents.

The device is high-grade electronic product, and should be handled gently and kept away from falling or collision. And additionally, attention should be paid to the following:

✓ Please do not place this device on unstable trolleys, shelves, brackets or tables, otherwise, the device may fall and cause serious damages, which can lead to abnormal operation.

✓ During transportation, the trolley used to transport the device should be kept balance. When user has arrived at the designated location or have to stop on the way, ensure whether the trolley is reliable first, and then stop moving to aviod the falling of device, causing malfunction.

 $\checkmark$  Please arrange special person to transport or install this device and avoid many persons participating in the transportation.

#### **1.3.2** Site room environmental requirements

#### ✓ Site room area:

The front door and back door of the cabinet should leave at least 1.2m to 1.5m for opening the door or routine maintenance. The cabinet can not be installed against the wall, and the distance between the cabinet side and the wall should be not less than 0.8m.

✓ Site room floor:

Site room floor should be non-conductive, dust-proof, and its surface smoothness error should be less than 2mm per square meter. The volume resistivity of anti-static material should range from  $1 \times 10^{7}\Omega$  to  $1 \times 10^{20}\Omega$ , and the ground current-limiting resistor is  $1M\Omega$ . Floor load-bearing should be larger than 450kg/m<sup>2</sup>.

✓ Environment temperature:

The device can operate normally in the environment whose temperature ranges from 10  $^{\circ}$ C to 40  $^{\circ}$ C, and the places where conditions permit can install air-conditioning system for cooling.

✓ Relative humidity:

Normal working humidity: ≤90% (20 °C).

Allowed working humidity: ≤95% (without condensation).

✓ Environmental pressure:

86-105kpa.

✓ Site room doors and windows:

Doors and windows of the site room should be sealed with dust-proof rubber strips, and windows should be double-glazed and strictly sealed.

✓ Site room wall suface:

The wall suface of site room can use wallpapers or be printed with lusterless paint, however, powder coating is not suitable.

✓ Air cleanliness:

The requirements are shown as Table 1-1 Site room dust indicators and Table 1-2 Site room harmful gas indicators.

| Table 1-1 | Site room | dust indicators |
|-----------|-----------|-----------------|
|-----------|-----------|-----------------|

| Maximum diameter (µm)                             | 0.05               | 1.00  | 3.00               | 5.00               |
|---------------------------------------------------|--------------------|-------|--------------------|--------------------|
| Maximum concentration (particles per cubic meter) | 14×10 <sup>5</sup> | 7×10⁵ | 24×10 <sup>4</sup> | 13×10 <sup>4</sup> |

| Gas                                | Average (mg/m <sup>3</sup> ) | Max. (mg/m <sup>3</sup> ) |  |
|------------------------------------|------------------------------|---------------------------|--|
| Sulfur dioxide SO <sub>2</sub>     | 0.20                         | 1.50                      |  |
| Hydrogen sulfide, H <sub>2</sub> S | 0.01                         | 0.30                      |  |
| Nitrogen dioxide, NO2              | 0.04                         | 0.15                      |  |
| Ammonia, NH₃                       | 0.05                         | 0.15                      |  |
| Chlorine, Cl <sub>2</sub>          | 0.01                         | 0.30                      |  |

Table 1-2 Site room harmful gas indicators

✓ Fire-fighting requirements:

Site room should be equipped with automatic fire alarm system, hand-held extinguishing system or fixed extinguishing system.

✓ Power supply requirements:

The devices, air-conditioning system and lighting system should have their own power system respectively.

#### **1.3.3 Power supply requirement**

Parameters for normal operation of EMR are shown as follows:

✓ Power supply:

Voltage: 100V-240V AC.

Power frequency: 50Hz-60Hz

- ✓ Power consumption: < 350W</p>
- ✓ Nominal fuse: 8.8A
- ✓ Grounding: the device should be well grounded through the ground terminal.

# **Chapter 2 Product Descriptions**

### 2.1 Appearance

IPQAM modulator appearance is shown as Fig. 2-1 IPQAM modulator Appearance.

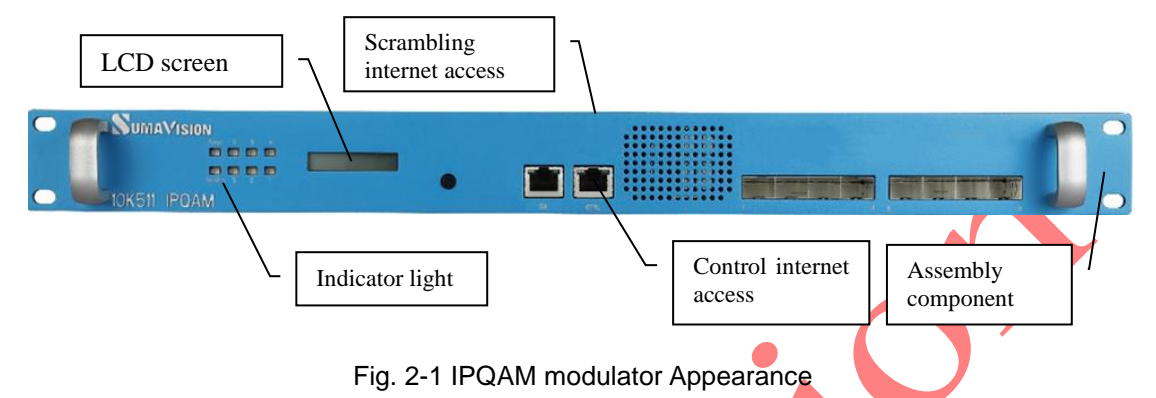

#### 2.1.1 Description of equipment connector

The front panel of IPQAM modulator 10K511 is provided with 10-gigabit input module interface, gigabit input module interface, status indicator light, LCD screen, key, control network interface, scrambling internet access, ASI monitoring internet access and DTI internet access. Its structure is as shown in FIG. 2-2 and FIG. 2-3.

| SUMAVISION | - 1      |               |  |
|------------|----------|---------------|--|
|            | Fig. 2-2 | 2 Front panel |  |
|            |          |               |  |
|            | Fig. 2-  | 3 Rear panel  |  |

- ✓ Network management control interface, marked as "CTRL"
- ✓ Scrambling control interface, marked as "CA"
- ✓ DTI interface, identified as "DTI"
- ✓ ASI monitoring interface, identified as "ASI"
- ✓ 1~4 and 9~12 internet accesses on the right side are 10-gigabit input module interfaces.
- ✓ 5~8 and 13~16 internet accesses on the right side are gigabit input module interfaces
- ✓ The lower layer of the card slot on the rear panel has "cards 1~3" from left to right, and the upper layer thereof have "cards 4~6" from left to right.
- ✓ From left to right, the RF port of each modulation board card has "RF port 1" and "RF

port 2" respectively.

#### 2.1.2 Instructions to optional configuration

IPQAM 3.3 modulator 10K511 has flexible configuration. There are two types C2Q32 and C3Q16 in accordance with user demands. The two functional characteristics are introduced below.

Model C2Q32:

Totally 4 modulation daughter cards are inserted in the modulator, occupying the left side of the upper and lower layers. Card slots 1, 2, 4 and 5 have eight RF output ports. Each RF output port supports 32 non-temporary frequency outputs.

Model C3Q16:

Fully 6 modulation daughter cards are inserted in the modulator. There are 12 RF output ports in total. Each RF output port supports 16 non-temporary frequency outputs.

### 2.1.3 Network management control interface (CTRL)

The modulator provides the user with an Ethernet interface on the front panel for network master control. The interface type is RJ45, and various parameters are listed in Table 2-1 Ethernet interface connector parameters.

|                          |                                    | ace connector parametere        |                   |
|--------------------------|------------------------------------|---------------------------------|-------------------|
| Electrical               | Maximum current                    | 2 amps                          | _                 |
| characteristics          | Insulation resistance              | 5000 megohms                    | Its appearances   |
|                          | Signal pin DC<br>resistance        | 30 milli-ohms @100 mA           | the figure below: |
|                          | Metal shell shielding force        | Min. 20dB (20-200MHz)           |                   |
|                          | Applicable ambient temperature     | <b>-50∼+105</b> ℃               |                   |
| Material characteristics | Signal pin contact surface plating | Metal shell, tin-plated         |                   |
|                          | Filler                             | UL90V-0 retardant thermoplastic |                   |
| Mechanical               | Durability                         | 750 times                       |                   |
| characteristics          | Insertion/pullout force            | Max. 5 lbs                      |                   |

#### Table 2-1 Ethernet interface connector parameters

#### 2.1.4 CA scrambling interface (CA)

The module provides two Ethernet interfaces for the user on the front panel for CA scrambling. The interface type is RJ45, and its various parameters are as shown in Table 2-2 Ethernet interface connector parameters.

| Electrical               | Maximum current                    | 2 amps                          |                   |
|--------------------------|------------------------------------|---------------------------------|-------------------|
| characteristics          | Insulation resistance              | 5000 megohms                    | Its appearances   |
|                          | Signal pin DC resistance           | 30 milli-ohms @100 mA           | the figure below: |
|                          | Metal shell shielding              | Min. 20dB (20-200MHz)           |                   |
|                          | Applicable ambient temperature     | -50∼+105 ℃                      |                   |
| Material characteristics | Signal pin contact surface plating | Metal shell, tin-plated         |                   |
|                          | Filler                             | UL90V-0 retardant thermoplastic |                   |
| Mechanical               | Durability                         | 750 times                       |                   |
| characteristics          | Insertion/pullout force            | Max. 5 lbs                      |                   |

#### Table 2-2 Ethernet interface connector parameters

### 2.1.5 10-gigabit Ethernet interface (10GbE)

The front panel of the modulator provides 10-gigabit Ethernet module interfaces 1~4, 9~12. After the 10-gigabit optical module is plugged in, such interfaces can receive 10-gigabit input. It is recommended to use the Cisco 10-gigabit optical port module.

Wherein, different parameters are shown in Table 2-3 Parameters of 10-gigabit Ethernet interface connector.

| Interface connector | SFP                                                                                                    |                           |
|---------------------|----------------------------------------------------------------------------------------------------|---------------------------|
| Interface           | 10GBASE-LR 10G Ethernet                                                                                                  | The appearance diagram is |
| Interface protocol  | Conforming to SFF-8431,<br>SFF-8432, IEEE 802.3ae,<br>10GBASE-LR/LW and<br>1200-SM-LL-L protocol of 10G<br>fiber channel | shown as follows:         |
| Interface rate      | 10Gbps full duplex / 1Gbps full<br>duplex                                                                                |                           |

Table 2-3 Parameters of 10-gigabit Ethernet interface connector

### 2.1.6 Gigabit Ethernet interface (GbE)

Each modulation card on the modulator provides gigabit module interfaces 5~8 and 13~16 for data input for connecting optical port or electrical port module. It is recommended to use Cisco gigabit electrical port module.

Wherein, different parameters are shown in Table 2-4 Parameters of GbE interface connector. Table 2-4 Parameters of GbE interface connector

| Interface connector | SFP                   | The appearance diagram is |
|---------------------|-----------------------|---------------------------|
| Interface           | 1000Base-T/1000Base-X | shown as follows:         |

| Interface protocol | In accordance with IEEE<br>802.3z (optical interface) or<br>IEEE 802.3ab standard<br>(electrical interface) |  |
|--------------------|----------------------------------------------------------------------------------------------------|--|
| Interface rate     | 1000M self-adaptation                                                                                       |  |

#### 2.1.7 RF output interface (RF)

Each modulation daughter card on the modulator provides two RF output interfaces. There are eight (or 12) RF output interfaces in total. The output is the cable TV RF signal in the 45-1000MHz frequency band. The output interface is  $75\Omega$  British socket of type F. The electrical characteristics, material characteristics, mechanical characteristics and appearance drawings of the connector are shown in Table 2-5 Parameters of RF output interface connector.

| Electrical      | Normal            | 75Ω                        | The appearance   |
|-----------------|-------------------|----------------------------|------------------|
| characteristics | impedance         |                            | diagram is shown |
|                 | Frequency         | 0-20GHz                    | as follows:      |
|                 | range             |                            |                  |
|                 | Rated value of    | 500 VRMS (maximum at       |                  |
|                 | voltage           | sea level)                 |                  |
|                 | Voltage           | 1500 VRMS (minimum at      |                  |
|                 | withstanding of   | sea level)                 | ( • ))           |
|                 | dielectric        |                            |                  |
|                 | Voltage           | 1.5 (maximum)              |                  |
|                 | standing wave     |                            |                  |
|                 | ratio             |                            |                  |
| Material        | Body and metal    | Nickel plating             |                  |
| Characteristics | fittings          |                            |                  |
| Mechanical      | Insertion force   | Maximum torque 2.5 lbs     |                  |
| characteristics | Pull-out force    | Maximum axial tension 3    |                  |
|                 |                   | lbs                        |                  |
|                 | Nut tension       | Minimum 100 lbs            |                  |
|                 | Thrust of central | Minimum 6 lbs              |                  |
|                 | needle            |                            |                  |
|                 | Durability        | At least achieve 500 times |                  |
|                 |                   | of drawing                 |                  |

Table 2-5 Parameters of RF output interface connector

#### 2.1.8 Power Socket

The modulator provides two power sockets on the rear panel. The device will be powered on if the power lead is inserting the power socket correctly.

The power sockets used by the modulator fully conform to the international industrial standards, for detailed information, refer to Table 2-6 Power Socket Parameters.

| Table 2-6 Power Socket Parameters |                                                                                                 |                                     |  |  |  |  |
|-----------------------------------|-------------------------------------------------------------------------------------------------|-------------------------------------|--|--|--|--|
| GB 1002-1996                      | Types, basic parameters and dimensions of single-phase plugs and socket-outlets for             | Its appearances can be shown as the |  |  |  |  |
|                                   | household and similar purposes                                                                  | figure below:                       |  |  |  |  |
| GB 2099.1-1996                    | Plugs and Socket-outlets for Household and<br>Similar Purposes – Part1: General<br>Requirements |                                     |  |  |  |  |
|                                   | •                                                                                               |                                     |  |  |  |  |

#### 2.1.9 Indicator

Eight indicators are provided on the modulator panel, including;

| • Power |       |        |   |   |
|---------|-------|--------|---|---|
| • Alarm | Power | 6      | 5 | A |
| • 1     | Ower  | ĕ      |   |   |
| • 2     | Alarm | 3      | 2 | 1 |
| • 3     | -     | •<br>• | · | • |
| • 4     |       |        |   |   |
| • 5     |       |        |   |   |
| • 6     |       |        |   |   |

After confirming that the device is correctly connected, insert the power cord into the power socket on the rear panel of the device. Turn on the device, if the power light is on, it means that the device has been turned on and possessed conditions for device operation. When the device is in normal operation without any abnormal phenomenon and alarm prompt, the alarm light on the device panel shall be green. In case of alarm for abnormal operation, the alarm light shall be red.

When 1-6 modulation cards of QAM operate normally, the corresponding status lamp is green. Otherwise, it shall be red. When there is no card in the card slot, the corresponding light is not on.

### 2.2 Heat Emission Descriptions

four exhaust fans are installed on the rear panel of the modulator for reducing temperature rise of the equipment caused by heating various chips inside the equipment during working in operational process.

### 2.3 Control Descriptions

SUMAVISION IPQAM 10K511 modulator can achieve the control through Web and SNMP network management system.

# **Chapter 3 Technical Characteristics**

### 3.1 Main performance parameters

Main functions of modulator are as follows:

- ✓ ITU-T J.83Annex A/B/C international standard, compatible with DVB-C standard;
- ✓ 10GbE Ethernet input to achieve 10GbE data throughput;
- Supporting ARP, ICMP, IGMP-v3 and other network protocol (possessing active IP filtering characteristics);
- ✓ 10-gigabit interface of main board and gigabit input redundant backup of board card ensures high reliability of data receiving;
- ✓ High integration, single RF port can support output from up to 32 non-adjacent frequencies;
- The single device can achieve RF signal output from up to 256 frequency points;
- Supporting up to 256 programs at each frequency point, and dynamically adding and deleting UDP ports;
- Powerful kernel processing: TS over IP, multiplexing, scrambling, PSI/SI processing, modulation and up conversion;
- Port level, internet access level and board card level backup mechanism to ensure high reliability of data output;
- Rich QAM mode: 64, 128, 256;
- ✓ Full frequency agility: 45~1000MHz;
- ✓ Supporting VOD, broadcast, data service and multi-protocol to achieve
  - seamless connection with various types of VOD servers;

Supporting HD/SD program transmission;

 Expanding, upgrading and maintenance can be performed easily with modular plug-in design;

- ✓ Supporting hot plugging and convenient for maintenance;
- ✓ Double power supply backup to ensure device operation;
- Powerful background configuration function and network management monitoring system to ensure high stability of device operation;
- ✓ Excellent RF indicator ensures high reliability and scalability of next-generation network;
- ✓ Providing WEB network management for intuitive and convenient operation;
- Centralizing SNMP network management system can realize remote or local all-weather network monitoring;

✓ Remote online upgrade function ensures good expansibility.

The output level follows the formula 122-3\*log2 (burst point), and models C2Q32 and C3Q16 are respectively shown in Table 3-1 and Table 3-2:

| -                                        | 00100/                        |                         |
|------------------------------------------|-------------------------------|-------------------------|
| Number of<br>used<br>frequency<br>points | Single frequency point (dbuv) | Interface output (dbuv) |
| 1                                        | 122                           | 122                     |
| 4                                        | 116                           | 122                     |
| 8                                        | 113                           | 122                     |
| 12                                       | 111                           | 122                     |
| 16                                       | 110                           | 122                     |

Table 3-1 C2Q32 output level (Note: there is slight difference among levels in case of different cards)

Table 3-2 C3Q16 output level (Note: there is slight difference among levels in case of different

| - |                                          | carus)                        |                         |
|---|------------------------------------------|-------------------------------|-------------------------|
|   | Number of<br>used<br>frequency<br>points | Single frequency point (dbuv) | Interface output (dbuv) |
|   | 1                                        | 122                           | 122                     |
|   | 4                                        | 116                           | 122                     |
|   | 8                                        | 113                           | 122                     |
|   | 12                                       | 111                           | 122                     |
|   | 16                                       | 110                           | 122                     |
|   | 24                                       | 108                           | 122                     |
|   | 32                                       | 107                           | 122                     |

# **Chapter 4 Dimension and Weight**

#### 4.1 Dimensions

IPQAM 10K511 modulator external structure is shown as Table 4-1 IPQAM modulator Physical Parameters.

|                     | or i riyoloar i aramotore |
|---------------------|---------------------------|
| Physical Parameters | Value (Unit)              |
| Height              | 44.4mm (1U)               |
| Width               | 482.6mm (19")             |
| Depth               | 363.7mm                   |

#### Table 4-1 IPQAM modulator Physical Parameters

### 4.2 Weight

The device weights <10kg, and its specific quality is related to the configurations of the device. Please be subject to the device purchased.

# **Chapter 5 Installation and Debugging**

### 5.1 Unpacking and Checking

Please check whether the package of the device is damaged or not when receiving the device; in case of device's damage, please contact the carrier company or the After-sales Technical Support Department of Sumavision in a timely manner.

If you complete the installation and debugging of the device by yourself, please pay attention to the deformation of device and abnormal sound inside the device when unpacking the device; check whether the device model and name are in conformity with those specified in the contract; whether the serial number of device is identical to that in the *Delivery and Maintenance Certificate of Device*; and whether the power lead, connectors and fittings, operating instructions and Certificate of Fitness are completely contained in the package case of the device.

If the installation and debugging are conducted by the after-sales technical engineers of Sumavision, they will confirm the above-mentioned information with you.

You are required to sign and return the *Delivery and Maintenance Certificate of Device* to our company after confirming there's no problem upon the unpacking and inspection, and according to which we'll provide high-quality satisfactory after-sales services.

### 5.2 Installation Precautions

Check whether the environmental requirements in Section 3 of Chapter I have been met. The device can be powered on for debugging after the installation is completed by following the installation steps.

### 5.3 Steps and Methods of Installation

The IPQAM modulator needs to be installed and used on a 19-inch cabinet. When installing the device, please open the box first, then take out the device. To ensure the device is installed firmly, please put the device on L bracket after installing L bracket on the cabinet, and fasten the device on the assembly cabinet with screws. Device installation can be shown as Fig. 5-1 Assembly cabinet for IPQAM modulator.

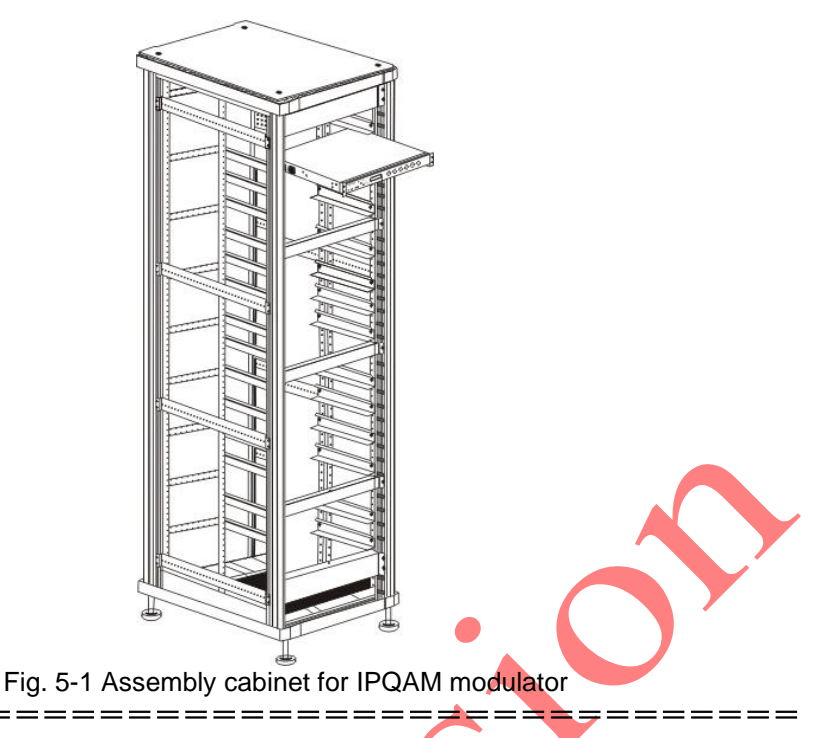

\_\_\_\_\_

<sup>10</sup> The device can be installed in any plug-in frame of the assembly cabinet. However, the general principle for arranging the location of the device is that the connection between various stand-alone devices should be arranged neatly on the assembly cabinet in accordance with the flow of signal.

### 5.4 Debugging

Preparations before configuration:

\_\_\_\_\_

- The device should be stably fixed on the cabinet, and the operation environment is normal.
- > The device should be connected to the ground very well.
- > Check whether input signals are correctly connected.
- > The device has been connected to the power supply correctly.
- If network management is needed to control devices, please connect the device with the computer.

Device power-on inspection:

- Indicators of the device display normal.
- Device keys can respond normally.
- > The fans of the device can operate normally without harsh noise.
- > No abnormal sounds and offensive smell.

### 5.5 Debugging and inspection methods

IPQAM modulator 10K511 provides the user with setting menu through the web page. The user can set the parameters of the device, so that the device can meet the needs of the user.

✓ Platform

By querying this page, you can learn the current device operation information and alarm information.

- Monitoring You can view the detailed operation information of each daughter card and each network port.
- Card
   Set parameters of daughter card and internet access.
- Multiplexing
   In broadcast mode, programs are multiplexed.
- ✓ Scrambling
   Configure scrambling parameters.
- ✓ Global

Set output parameters, backup and monitoring parameters in batch.

# **Chapter 6 Method of application**

As an indispensable part of the digital TV system, the modulator is in the mouthpiece position of the system. With high stability and reliability, IPQAM of SUMAVISION supports the user to configure the modulator intuitively and conveniently through the WEB interface and IPQAM network management system.

### 6.1 Instructions to optional board card

IPQAM modulator 10K511 has flexible configuration. There are two types C2Q32 and C3Q16 in accordance with user demands.

The distinction is shown in Table 6-1 Distinction in Device Model and Configuration.

| Device Model | Quantity of RF<br>output interface | Quantity of RF<br>output interfaceOutput burst point<br>of single RF port |     |  |  |
|--------------|------------------------------------|---------------------------------------------------------------------------|-----|--|--|
| C2Q32        | 8                                  | • 32                                                                      | 256 |  |  |
| C3Q16        | 12                                 | 16                                                                        | 192 |  |  |

Table 6-1 Distinction in Device Model and Configuration

### 6.2 Operating instruction to WEB network management

IPQAM provides a powerful, simple and user-friendly WEB operation interface. IPQAM modulator parameters can be easily configured through WEB to ensure stable operation of the modulator. WEB operation interface mainly comprises six major items: [Monitoring], [Card], [Multiplexing], [Scrambling], [Global] and [Platform].

For different models, input and output ports are slightly different in quantities, but similar in functions. C3Q16 is taken as the example for describing the function and operation method of IPQAM modulator below.

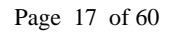

#### 6.2.1 WEB menu name and instruction

#### **Browser requirement**

# Please use the required browser version and operation system, the specific requirements are as follows:

| Operation system     | Browser version                | Screen resolution  |
|----------------------|--------------------------------|--------------------|
| Windows 7/Windows 10 | Chrome 54 and superior version | 1024*768 and above |

#### Login of WEB

Open the browser and input device IP address in the address bar (viewable via the LCD) with default IP 192.168.1.100, and then press Enter. At this time, the login page will appear, such as shown in Fig. 6-1. After selecting a language, it is required to enter the account number and password. Afterwards, you can enter device WEB network management interface.

| Sumavision<br>数码科技 |                  | IPQAM3.3<br>MANAGEMENT SYSTEM |
|--------------------|------------------|-------------------------------|
| Contraction (199   | 中文 English       |                               |
| A Los              | A Enter Username |                               |
|                    | Enter Password   |                               |
| R. S.              | Login            |                               |
| 1 S S S S          |                  |                               |

Fig. 6-1 Webmaster login page

Default user name at delivery:Admin Password: sumavisionrd

#### **Description of WEB interface**

WEB network management setting interface of IPQAM modulator is mainly divided into the areas in the figure below:

| <b>Sumavision</b> IPQAM<br>≋ ฅ # ௲ IPQAM |                             | Monitor 😢 Card        | 😑 Mux 🤅      | Scramble 📒 Global 📀     | Platform                                                           |
|------------------------------------------|-----------------------------|-----------------------|--------------|-------------------------|--------------------------------------------------------------------|
| 🔍 Qam Card1-3 📃 🔿                        | Output Map Monitor          |                       |              |                         | Current Location: Card / Qam Cond1-3 / Output Information / Output |
| Output Informati                         | Output                      |                       |              | 4 ✓ Apply C Refresh     | 1                                                                  |
| RF Port 1/1                              | RF Port Output Level (dBuV) | Frequency Range (MHz) | Port Control | Operation               |                                                                    |
| RF Port 1/2                              | 1/1 95.0                    | 42-1005               | OFF ON       | @ Recover Default Atten |                                                                    |
| RF Port 2/1 V                            | 1/2 95.0                    | 42-1005               | OFF ON       | @ Recover Default Atten |                                                                    |
| RF Port 2/2                              | 2/1 95.0                    | 42-1005               | OFF ON       | @ Recover Default Atten |                                                                    |
| Oam Cardi-6                              | 2/2 95.0                    | 42-1005               | OFF ON       | @ Recover Default Atten |                                                                    |
| Net 1-8                                  |                             |                       |              |                         | -                                                                  |
| legat lefe                               |                             |                       |              |                         |                                                                    |
| hiput mo                                 |                             |                       |              |                         |                                                                    |
| NEL 1                                    |                             |                       |              |                         |                                                                    |
| Net 2                                    |                             |                       |              |                         |                                                                    |
| Net 3                                    |                             |                       |              |                         |                                                                    |
| Net 4                                    |                             |                       |              |                         |                                                                    |
| Net 5                                    |                             |                       |              |                         |                                                                    |
| Net 6                                    |                             |                       |              |                         |                                                                    |
| Net 7                                    |                             |                       |              |                         |                                                                    |
| Net 8                                    |                             |                       |              |                         |                                                                    |
| ASI 1                                    |                             |                       |              |                         |                                                                    |
| 🖾 Net 9-16 🛛 🗸                           |                             |                       |              |                         |                                                                    |
|                                          |                             |                       |              |                         |                                                                    |
|                                          |                             |                       |              |                         |                                                                    |
|                                          | Output +                    |                       |              |                         |                                                                    |

Fig. 6-2 Illustration diagram for WEB network management interface of IPQAM modulator

- 1. Go back to the homepage, log out the user and restart the function;
- Function option of IPQAM modulator;
- 3. Tree list of RF output port and network port;
- 4. Status and parameter setting area.

#### Platform

After entering WEB network management interface of the device normally, you can directly enter the [Platform] - [Summary] page, as shown in Fig. 6-3. It is mainly used for inquiring device details, setting control internet access, scrambling internet access, clock synchronization, viewing alarm, viewing log, and also providing functions such as parameter import, export, parameter recovery, factory setting and other functions.

| sumavision<br>≋ ₩ ₩ ₩ R IPQAM | 😰 Monitor 👩 Card 😑 Mux 🕝 Scramble 🔒 Global                      | Platform Antern: 2 2023-04-06 14:06 1                                                       |
|-------------------------------|-----------------------------------------------------------------|---------------------------------------------------------------------------------------------|
| 8 Summary                     |                                                                 | Current Location: Platform / Sur                                                            |
| Version                       | Panel                                                           | 3 User Information                                                                          |
| 8 Network                     | * Front                                                         | Admin Runtime:9 Days, 23 Hours                                                              |
| Security                      | NUMAVISION                                                      |                                                                                             |
| License                       |                                                                 | Last Login Time Last Login IP Login IP<br>2023;04:06:14:06:04 192:164:43:211 192:164:43:211 |
| Clock                         |                                                                 |                                                                                             |
| SNMP                          |                                                                 | Device                                                                                      |
| Alarm                         | * Back                                                          | Device Name     Platform Version                                                            |
| Log                           |                                                                 | Tatlorgunj V1.0.24                                                                          |
| Parameter                     | 55 IIIII 56 E                                                   | Control IP<br>192.164.44.213 [E] Scramble IP<br>192.164.44.199                              |
| Update                        | S1 51 52 53 53 53 53 53 53 53 53 53 53 53 53 53                 | Device Work Mode     Out Seboet Time                                                        |
| User                          | 17                                                              | 16×6 ITU-A 2023-03-27 14:16                                                                 |
|                               | Temperature and Fan Monitor                                     | Alarm information                                                                           |
|                               | Temperature Monitoring Statistics  Centgrade (C) Fatrenheit (T) | Urgency Alarm Minor Alarm                                                                   |
|                               | Summary +                                                       | S @ @ @ @ @ @                                                                               |

#### Fig. 6-3 Platform page

### Monitoring

In [Monitoring], you can view frequency point information, mapping table information and internet access information.

| Sumavision IPQAM<br>账明科技 IPQAM  |               |                  | Monitor          | 🕝 Card | 😑 Mux       | G Scramble | 🗐 Global | 🛞 Platfor | m             | 2021          | H01-22 14:32 🕼 🕒 🔿                           |
|---------------------------------|---------------|------------------|------------------|--------|-------------|------------|----------|-----------|---------------|---------------|----------------------------------------------|
| Qam Card1-3                     | Monitor       |                  |                  |        |             |            |          |           |               | Current Locat | on: Monitor / Net 1-8 / Input Info / Monitor |
| Output Information              | Monitor       |                  |                  |        |             |            |          |           |               |               | C Refresh                                    |
| RF Port 1/1                     |               |                  |                  |        | Work Status |            |          |           | Input Bitrate |               |                                              |
| RF Port 1/2                     | Net           | Link Status      | Spe              | ed     | Input       | MAC Rate   |          | IP Rate   | UDP Rate      | Total Bitrate | Effective Bitrate                            |
| RF Port 2/1 V                   | 1             | Link Loss        | 1068             | bps    | Inactive    | Obps       |          | Obps      | Obps          | Obps          | Obps                                         |
| RF Port 2/2                     | 2             | Link Loss        | 10G8             | ops    | Inactive    | Obps       |          | Obps      | Obps          | Obps          | Obps                                         |
| Qam Card4-6                     | 3             | Link Loss        | 1Gb              | ps     | Inactive    | Obps       |          | Obps      | Obps          | Obps          | Obps                                         |
| Net 1-8 ^                       | 4             | Link Loss        | 1Gb              | ps     | Inactive    | Obps       |          | Obps      | Obps          | Obps          | Obps                                         |
| Input Info                      | 5             | Link Loss        | 1Gb              | ps     | Inactive    | Obps       |          | 0bps      | Obps          | Obps          | Obps                                         |
| Net 1                           | ۰ 6           | Link Loss        | 1Gb              | ps     | Inactive    | Obps       |          | 0bps      | 0bps          | Obps          | 0bps                                         |
| Net 2                           | 7             | Link Loss        | 1Gb              | ps     | Inactive    | Obps       |          | 0bps      | 0bps          | Obps          | 0bps                                         |
| Net 3                           | 8             | Link Loss        | 1Gb              | ps     | Inactive    | Obps       |          | Obps      | 0bps          | Obps          | 0bps                                         |
| Net 4                           |               |                  |                  |        |             |            |          |           |               |               |                                              |
| Net 5                           |               |                  |                  |        |             |            |          |           |               |               |                                              |
| Net 6                           |               |                  |                  |        |             |            |          |           |               |               |                                              |
| Net 7                           |               |                  |                  |        |             |            |          |           |               |               |                                              |
| Net 8                           |               |                  |                  |        |             |            |          |           |               |               |                                              |
| INet 9-16                       |               |                  |                  |        |             |            |          |           |               |               |                                              |
|                                 |               |                  |                  |        |             |            |          |           |               |               |                                              |
|                                 |               |                  |                  |        |             |            |          |           |               |               |                                              |
|                                 | Manager at    |                  |                  |        |             |            |          |           |               |               |                                              |
|                                 |               |                  |                  | F      | Fig. 6-4 I  | Vionitori  | ng pa    | ige       |               |               |                                              |
| Card<br>In [Card]<br>internet a | page<br>ccess | , you c<br>param | can se<br>leter. | t freq | uency       | point pa   | aram     | eter, n   | napping t     | able para     | ameter and                                   |
|                                 |               |                  |                  |        |             |            |          |           |               |               |                                              |

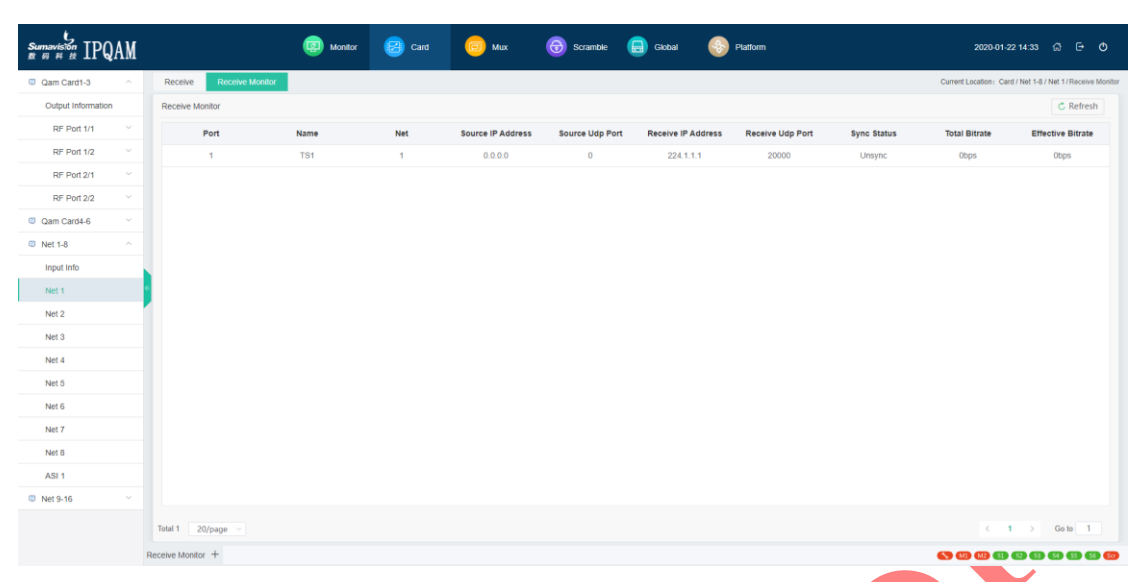

Fig. 6-5 Card page

### Multiplexing

The [Multiplexing] page is used for multiplexing and setting table searching parameter for programs. The left side of multiplexing is for input. Search table at the receiving port of the internet access and multiplex it to the output frequency point set at the right side.

| Sumavision IPQAM<br>账册科独                                                                                                    | 😨 Monitor 😕 Card | 🕞 Mux 🕤 Scramble                                                                                                    | 🔒 Global 🛞 Platform | 2020-01-22 14:34 🗯                          |                    |
|----------------------------------------------------------------------------------------------------|------------------|----------------------------------------------------------------------------------------------------|---------------------|---------------------------------------------|--------------------|
| @ Mux                                                                                                    |                  |                                                                                                    |                     | Current Li                                  | ocation: Mux / Mux |
| B PSI/SI V Input Net1 V 5                                                                                                    | 5 PMTs 🛞 💮       | ) Output Card1-RF1 V                                                                                                    | ·@ ©                | Bask @ PID Map @ PSI/SI Interval @ Scramble |                    |
| Global Type to search  Comparison of the search of the search of the |                  | Type to search                                                                                                    | î                   | Output Status     Apply                     | 🖒 Refresh          |
| CCTV 6(SID:503)                                                                                                    |                  | <ul> <li>CCTV 6(SID:503)</li> </ul>                                                                                                    | _                   | Total Bitrate 27.962 Mbps                   |                    |
| JSWS(SID:1)                                                                                                    |                  | <ul> <li>ISWS(SID:1)</li> </ul>                                                                                                    |                     | Effective Bitrate 0 bps                     |                    |
| <ul> <li>Instv(SID:2)</li> </ul>                                                                                                    |                  | Image: Image: |                     | Output Config                               |                    |
| SBN(SID:4)                                                                                                    |                  | <ul> <li>SBN(SID:4)</li> </ul>                                                                                                    |                     |                                             |                    |
| <ul> <li>ZJTV(SID:6)</li> </ul>                                                                                                    |                  | ZJTV(SID:6)                                                                                                    |                     | Name TS1                                    |                    |
|                                                                                                    |                  | Port2-TS2                                                                                                    |                     | Standard DVB ~                              |                    |
|                                                                                                    |                  | Port3-TS3                                                                                                    |                     | Work Mode Normal Mux ~                      |                    |
|                                                                                                    |                  | N Port4-TS4                                                                                                    |                     | • TS                                        |                    |
|                                                                                                    |                  | Q PORTS-ISS                                                                                                    |                     |                                             |                    |
|                                                                                                    |                  | Port7-TS7                                                                                                    |                     | Stream ID 0                                 |                    |
|                                                                                                    |                  | Port8-TS8                                                                                                    |                     | Original Network ID 0                       |                    |
|                                                                                                    |                  | Port9-TS9                                                                                                    |                     |                                             |                    |
|                                                                                                    |                  | Port10-TS10                                                                                                    |                     |                                             |                    |
|                                                                                                    |                  | Port11-TS11                                                                                                    |                     |                                             |                    |
|                                                                                                    |                  | Port12-TS12                                                                                                    |                     |                                             |                    |
|                                                                                                    |                  | Port13-TS13                                                                                                    |                     |                                             |                    |
|                                                                                                    |                  | Port14-TS14                                                                                                    |                     |                                             |                    |
|                                                                                                    |                  | Port15-TS15                                                                                                    |                     |                                             |                    |
|                                                                                                    |                  | Port16-TS16                                                                                                    |                     |                                             |                    |
|                                                                                                    |                  | O Port17-TS17                                                                                                    |                     |                                             |                    |
| Receive Monitor +                                                                                                    |                  | IQ Port18-TS18                                                                                                    |                     | () (0) (0) (0) (0) (0) (0) (0) (0) (0) (    |                    |

Fig. 6-6 Multiplexing page

#### Scrambling

[Scrambling] The page is used for configuring scrambling parameters, such as CAS, EMM, CA, ECM cycle.

| CAS     | Config Monitor       |        |             |        | _          |                |                |                | Current Lo       | cation: Scramble / CAS / |
|---------|----------------------|--------|-------------|--------|------------|----------------|----------------|----------------|------------------|--------------------------|
| EMM     | Config               |        |             |        |            |                |                |                | ~ A              | pply C Refresh           |
| Program | CW Mode CW Period(s) |        |             |        |            |                |                |                |                  |                          |
| Advance | Normal V 10          |        |             |        |            |                |                |                |                  |                          |
|         | Name                 | CAS    | CAS Version | CAS ID | SUB CAS ID | ECM Channel ID | Main ECMG Addr | Main ECMG Port | Backup ECMG Addr | Backup ECMG Po           |
|         | CAS1                 | Off On | No.2 V      | 19154  | 1          | 1              | 192.165.58.104 | 2000           | 192.165.52.104   | 2000                     |
|         | CAS2                 | Off On | No.2 V      | 19154  | 1          | 1              | 192.165.52.103 | 2000           | 192.165.52.104   | 2000                     |
|         | CAS3                 | Off On | No.2 V      | 19154  | 1          | 1              | 192.165.52.103 | 2000           | 192.165.52.104   | 2000                     |
|         | CAS4                 | Off On | No.2 V      | 19154  | 1          | 1              | 192.165.52.103 | 2000           | 192.165.52.104   | 2000                     |
|         | CASS                 | Off On | No.2 V      | 19154  | 1          | 1              | 192.165.52.103 | 2000           | 192.165.52.104   | 2000                     |
|         | CAS6                 | Off On | No.2 $\vee$ | 19154  | 1          | 1              | 192.165.52.103 | 2000           | 192.165.52.104   | 2000                     |
|         | CASS                 | Off On | No.2 ~      | 19154  | . 1        | )[1            | 192.165.52.103 | 2000           | 192.165.52.104   | 2000                     |

Fig. 6-7 Scrambling page

#### Global

The [Global] page is used for configuring frequency points in batches, configuring UDP ports in batches, device backup, ASI monitoring, TS monitoring, ERM<sup>1</sup> and card restart.

| sumavision<br>≋⊟≓∄ IPQAM   | 💷 Monitor 😰 Card 😑 Mux 🔞 Scramble 😑 Global 📀 Platform                                                                                                    | 2020-01-22 14:36 🖨 🕒 🔿                      |
|----------------------------|----------------------------------------------------------------------------------------------------|---------------------------------------------|
| B Device Work Mode         |                                                                                                    | Current Location : Global /Device Work Mode |
| Batch Configuration QAM CI | Device Work Mode 🗸 Apply C Refresh                                                                                                    |                                             |
| Batch Configuration UDP Pc | Tura 1974                                                                                                    |                                             |
| 5 Device Backup            | Providen Type AnnevA                                                                                                    |                                             |
| ASI Monitor                | Notice When modifying the exceden mode classe confirm that the device and function have the authorization.                                                                                                    |                                             |
| @ ERM                      | Wonling Mode Description:                                                                                                    |                                             |
| FAN                        | The coding mode is ITU-A, supporting 4 QAM modules (\$152:54/85), each RF port supports up to 32 channels, and<br>the whole machine lupper and lower layers) is the largest support 26 channels. Support 4 10GRE ports (Group 1 / |                                             |
| Card Reboot                | Oroup 2) = 4 108E ports (Oroup 3 / Oroup 4)                                                                                                    |                                             |
| Advance                    | 20 Enade of on<br>Target Dexce IP 0.0.0.0                                                                                                    |                                             |
| t                          | evice Work Mode +                                                                                                    |                                             |
|                            | Fig. 6-8 Global page                                                                                                    |                                             |

#### Fig. 6-8 Global page

### 6.2.2 Internet access input setting

IPQAM modulator can receive the program stream through 10-gigabit inputs and gigabit inputs on the front panel of the device, and modulate and output the program stream

<sup>&</sup>lt;sup>1</sup> ERM is used for a special project and is not a commonly used function

through the configured modulation card. The step for receiving the code stream is described below.

| Net1     Net2       IPv4        IPv4             |
|----------------------------------------------------------------------------------------------------|
| Imp 4     Apply     C Refresh       Net1     Net2       IPV4        IPV4 |
| Net1         Net2           IPv4            192.168.1.138            255.255.255.0            192.168.1.1            468-0E-70-73         00-24-68-0E-80-73           10Gbps Full            IGMPv2            ON         OFF ON                                                                                                    |
| IPv4        192.168.1.138     255.255.255.0       192.168.1.1     192.168.1.1       4-68-0E-70-73     00-24-68-0E-80-73       10Gbps Full        IGMPv2        IGMPv2                                                                                                    |
| 192.168.1.138       255.255.0       192.168.1.1       4-68-0E-70-73       00-24-68-0E-80-73       V       10Gbps Full       V       IGMPv2       V       OFF       ON                                                                                                    |
| 255.255.255.0       192.168.1.1       4-68-0E-70-73     00-24-68-0E-80-73       10Gbps Full     ~       IGMPv2     ~       FON     OFF ON                                                                                                    |
| 192.168.1.1       4-68-0E-70-73     00-24-68-0E-80-73       V     10Gbps Full       V     IGMPv2       V     OFF ON                                                                                                    |
| 4-68-0E-70-73 00-24-68-0E-80-73                                                                                                    |
| 10Gbps Full             IGMPv2            F         ON         OFF         ON                                                                                                    |
| V         IGMPv2         V           F         ON         OFF         ON                                                                                                    |
| F ON OFF ON                                                                                                    |
|                                                                                                    |
| F ON OFF ON                                                                                                    |
| 30                                                                                                    |
|                                                                                                    |
| Net 2                                                                                                    |
| OFF ON                                                                                                    |
| × ]                                                                                                    |
| × ]                                                                                                    |
|                                                                                                    |

#### Network parameter configuration

Fig. 6-9 Set network parameters

**Step 1:** Insert the 10-gigabit optical module or gigabit module into the front panel 10GbE-1 of the device;

**Step 2:** Optical module and front-end device of 10-gigabit optical fiber connection device (10 -gigabit switch, etc.) interface;

Step 3: Log in the WEB network management of the device and click [Card];

Step 4: Click [Enter Information] in the tree structure on the left side of the page;

Step 5: Select [Configure] - [Group 1];

**Step 6:** According to the network planning, modify the network parameters of 10-gigabit input channel 1 and channel 2, click [Apply] on the page, the parameter setting will take effect. When the display status in the speed status is [10Gbps Full Duplex], it indicates that the connection is normal.

Table 6-2 10-gigabit input network parameter list

| Parameter | Range | Default |
|-----------|-------|---------|
|           |       |         |

| IP Protocol              | Inalterable                                                                                                    | IPv4           |
|--------------------------|----------------------------------------------------------------------------------------------------|----------------|
| IPv4                     | Unicast IP address                                                                                               | 192.168.1.137  |
| IPv4 subnet mask         | Mask address of legal subnet                                                                                     | 255.255.255.0  |
| IPv4 gateway             | Unicast IP does not include 127.XXX.XXX.XXX<br>It must in same network segment with IP of the<br>internet access | 192.168.1.1    |
| MAC address              | Inalterable                                                                                                    |                |
| Speed and duplex         | 10Gbps full/ 1Gbps full                                                                                          | 1Gbps full     |
| IGMP version             | IGMPv2 / IGMPv3                                                                                                  | IGMPv2         |
| IGMP auto report         | Off/on                                                                                                    | Off            |
| GARP send switch         | Off/on                                                                                                    | Off            |
| GARP<br>sendinterval (s) | 0~65535                                                                                                    | 30             |
| Input switch             | Off/on                                                                                                    | On             |
| Input name               | 1~31 characters                                                                                                  | Net 1          |
| Loop out switch          | Off/on                                                                                                    | Off            |
| Loop Out Mode            | Route Mode/Appoint IP Mode/Appoint MAC<br>Mode                                                                   | Route Mode     |
| IP address               | Legal IP address                                                                                                 | 0.0.0.0        |
| MAC address              | Legal MAC address                                                                                                | 00-00-00-00-00 |
| Backup method            | All channel / 1+1                                                                                                | All channel    |

# Input information query

After setting the input internet access parameters, click [x10GbE Input Information] at left side of WEB network management [Card Monitoring Information] page to view the input code rate information of the 10-gigabit channel. After confirming that the 10-gigabit input receives the code stream of the front-end device, each card can be configured to modulate the 10-gigabit input for output.

| Sumavision<br>聚酮解胺 IPQAM |           |                  | 😨 Monitor 😰 Can | a 😑 Mux     | 😚 Scramble | Global 🍪 Platform | 1             | 2020          | -01-22 14:39 බ 🕞 🔿                           |
|--------------------------|-----------|------------------|-----------------|-------------|------------|-------------------|---------------|---------------|----------------------------------------------|
| Qam Card1-3              | Config    | Input Backup UDP | Backup Monitor  |             |            |                   |               | Current Loc   | ation: Card / Net 1-8 / Input Info / Monitor |
| Qam Card4-6              | Monitor   |                  |                 |             |            |                   |               |               | Ċ Refresh                                    |
| Net 1-8 ^                |           |                  |                 | Work Status |            |                   | Input Bitrate |               |                                              |
| Input Info               | Net       | Link Status      | Speed           | Input       | MAC Rate   | IP Rate           | UDP Rate      | Total Bitrate | Effective Bitrate                            |
| Net 1                    | 1         | Link Loss        | 10Gbps          | Inactive    | Obps       | Obps              | Obps          | Obps          | Obps                                         |
| Net 2                    | 2         | Link Loss        | 10Gbps          | inactive    | 18.048Kbps | Obps              | Obps          | 0bps          | 0bps                                         |
| Net 3                    | 3         | Link Loss        | 1Gbps           | Inactive    | Obps       | Obps              | Obps          | Obps          | Obps                                         |
| Net 4                    | 4         | Link Loss        | 1Gbps           | Inactive    | Obps       | Obps              | Obps          | 0bps          | Obps                                         |
| Net 5                    | 5         | Link Loss        | 1Gbps           | Inactive    | Obps       | Obps              | Obps          | Obps          | Obps                                         |
| Net 6                    | 6         | Link Loss        | 1Gbps           | Inactive    | Obps       | Obps              | Obps          | Obps          | 0bps                                         |
| Net 7                    | 7         | Link Loss        | 1Gbps           | Inactive    | Obps       | Obps              | Obps          | Obps          | Obps                                         |
| Net 8                    | 8         | Link Loss        | 1Gbps           | Inactive    | Obps       | Obps              | Obps          | Obps          | 0bps                                         |
| ASI 1                    |           |                  |                 |             |            |                   |               |               |                                              |
| Net 9-16                 |           |                  |                 |             |            |                   |               |               |                                              |
|                          |           |                  |                 |             |            |                   |               |               |                                              |
|                          | Monitor + |                  |                 |             |            |                   |               |               | 9 9 9 9 9 9 9 <b>9</b>                       |

Fig. 6-10 Input code rate information

### Input network port backup setting

Input network port backup refers to that each set of input on the front panel of the device can achieve network port backup. In case of abnormal transmission of the main channel, the device uses the input of the standby channel to ensure the stability of device output.

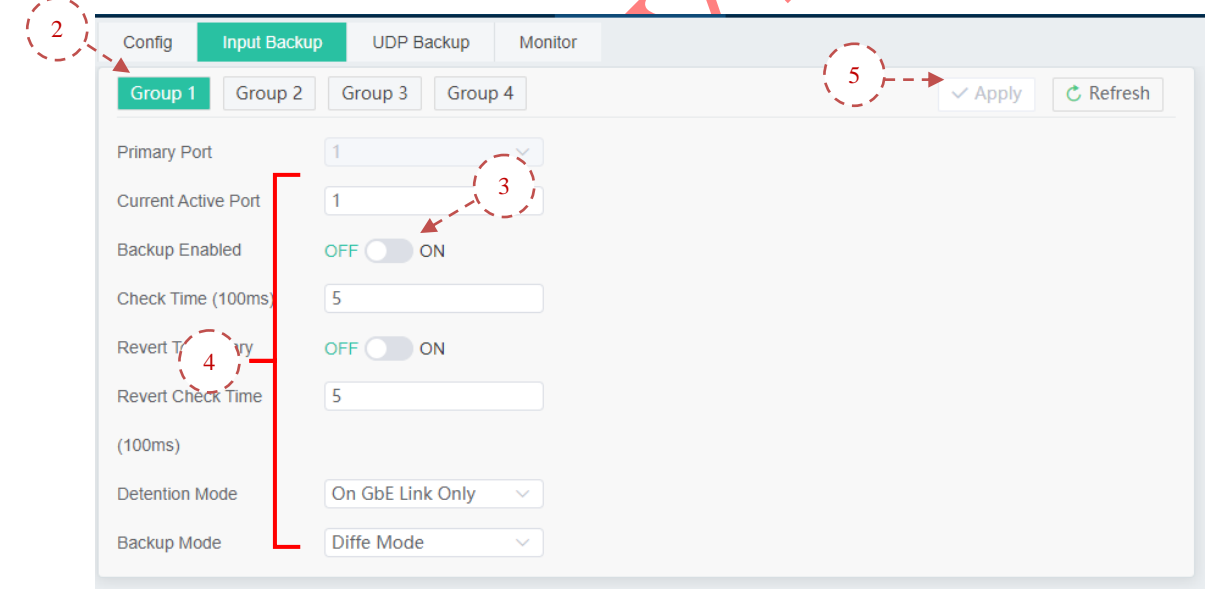

Fig. 6-11 10-gigabit input backup setting

Step 1: Open [1+1 Backup] on the [Configuration] page;

**Step 2:** In the [Input Backup] page, open the page with backup to be set, such as [Group 1];

Step 3: Open [Backup Enable];

**Step 4:** Set [Switching Condition] and [Backup Mode] as required and set [Failback Main Channel Enable] as on, and then set [Switching Time] and [Failback Time];

Step 5: Click [Apply] to take effect.

| Parameter                    | Range                                                                 | Default             |
|------------------------------|-----------------------------------------------------------------------|---------------------|
| Primary Port                 | 1/2                                                                   | 1                   |
| Current Active Port          | 1/2                                                                   | 1                   |
| Backup Enable                | Off/on                                                                | Off                 |
| Check Time (100ms)           | 0~65535                                                               | 5                   |
| Revert to Primary            | Off/on                                                                | Off                 |
| Revert Check Time<br>(100ms) | 0~65535                                                               | 5                   |
| Detention Mode               | On GbE Link Only/ On GbE Input System<br>Rate/On GbE Input Valid Rate | On GbE Link<br>Only |
| Minimum<br>Rate(Kbps)        | 0~1000000                                                             | 0                   |
| Maximum<br>Rate(Kbps)        | 0~1000000                                                             | 0                   |
| Backup Mode                  | Diffe mode / same mode                                                | Diffe mode          |

#### Table 6-3 Input internet access backup parameter list

### UDP backup of input internet access

The two 10-gigabit inputs on the front panel of the device can realize the program flow where the second 10-gigabit port loops out the first channel of input, thereby achieving input monitoring, the specific setting is as follows.

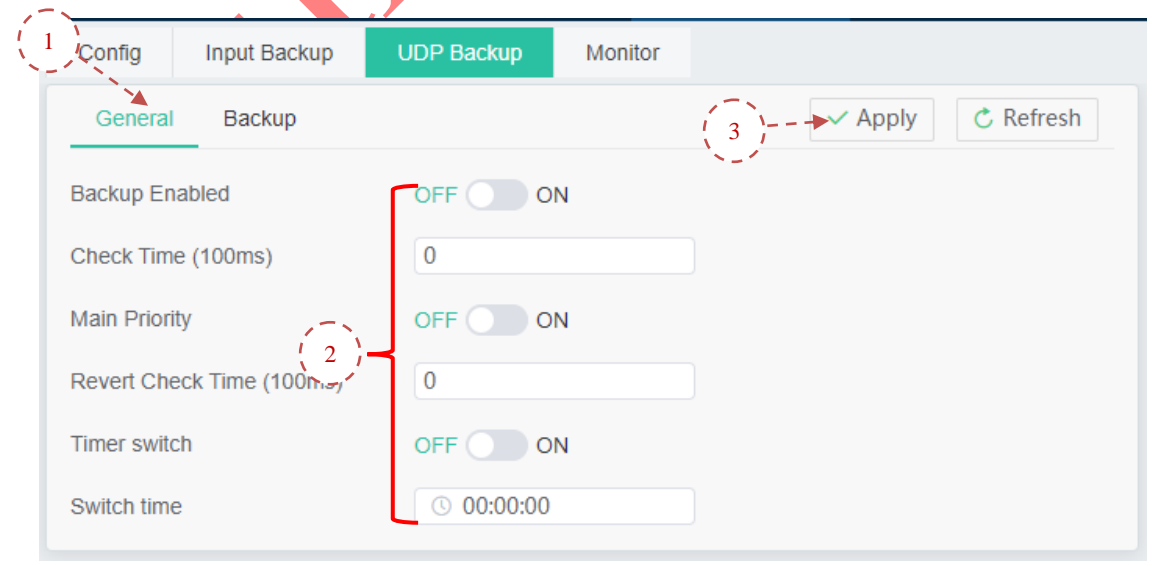

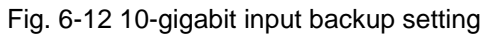

Step 1: Enter [UDP Backup] - [General] page;

**Step 2:** Open [Backup Enable] and [Main Path Priority Enable], and set [Switching Time] and [Failback Time] as required;

Step 3: Click [Apply] to take effect.

Table 6-4 Input backup parameter list of internet access UDP

| Parameter                    | Range      | Default  |
|------------------------------|------------|----------|
| Backup enable                | Off/on     | Off      |
| Check time (100ms)           | 0~1000     | 0        |
| Main Priority                | Off/on     | Off      |
| Revert Check time<br>(100ms) | 0~1000     | 0        |
| Timer switch                 | Off/on     | Off      |
| Switch time                  | xx: xx: xx | 00:00:00 |

#### 6.2.3 Operation of VOD mode

When the device is used for VOD mode modulation output, it is required to set the output parameters, RF port parameters, debugging output frequency point parameters and mapping table parameters in turn.

#### Set output parameters

Set the modulation output level, frequency range and port switch of RF port.

|                  | General Output Ma              | ap Monitor        |                         |
|------------------|--------------------------------|-------------------|-------------------------|
|                  | General                        | ✓ Apply C Refresh | Reset                   |
|                  | Card Slot                      | 1                 |                         |
|                  | Card Type                      | Modulation Board  |                         |
|                  | Card Name                      | QT322             |                         |
|                  | Resistance Network Jitter(ms)  | 500               |                         |
|                  | Encoding Type                  | ITU-A             |                         |
|                  | MinBufSize                     | 2M bit            |                         |
|                  | Gbe Straight Enable            | OFF ON            |                         |
|                  | Gbe Straight Mode              | Manual            |                         |
|                  | Ghe Straight In                | v10GRe1           |                         |
|                  | Obe of alghe in                | XIUGDET           |                         |
| General Output   | Map Monitor                    |                   |                         |
| Output           |                                |                   | ✓ Apply C Refresh       |
| RF Port Output L | evel (dBuV) Frequency Range (M | MHz) Port Control | Operation               |
| 1/1 95.0         | 42-1005                        |                   | @ Recover Default Atten |
| 1/2 95.0         | 42-1005                        |                   | @ Recover Default Atten |
| 2/1 95.0         | 42-1005                        |                   | @ Recover Default Atten |
| 2/2 95.0         | 42-1005                        | OFF ON            | @ Recover Default Atten |

Fig. 6-13 Output parameter

Step 1: Enter the [General] page, set and apply the output parameters as required;Step 2: Enter the [Output] page, set the [Output Level], and click [Apply] to take effect.

| Parameter                     | Range                | Default         |
|-------------------------------|----------------------|-----------------|
| Card Slot                     | Inalterable          | 1               |
| Card Type                     | Inalterable          | Modulation Card |
| Card Name                     | 1~31 characters      | QT322           |
| Resistance Network jitter(ms) | 1~1000               | 500             |
| Encoding Type                 | ITU-A/ITU-B/ITU-C    | ITU-A           |
| MinBufSize                    | 2M bit/4M bit/8M bit | 2M bit          |
| Gbe Straight Enable           | On/off               | Off             |
| Gbe Straight mode             | Manual/ Auto         | Manual          |
| Gbe Straight In               | None / x10Gbe1~8     | x10Gbe1         |
| Output level (dBuV)           | 95~122               | 95              |
| Frequency range (MHz)         | Inalterable          | 42~1005         |
| Port Control                  | Off/on               | On              |

#### Table 6-5 RF port parameter list

#### Set modulation output frequency point parameter

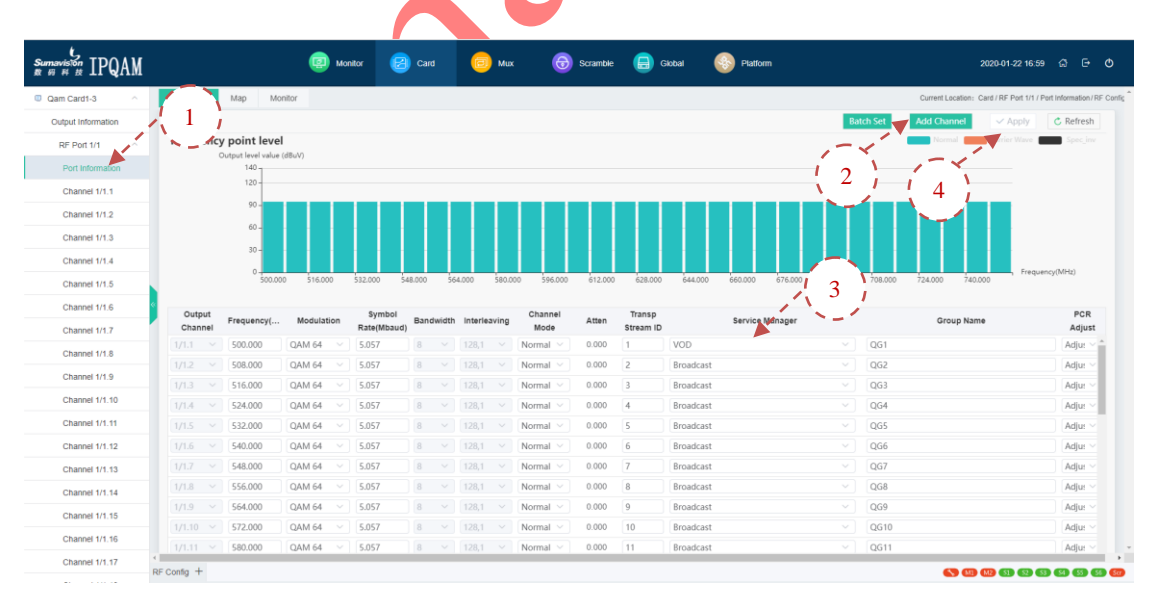

Fig. 6-14 Frequency point adding and batch adding

Step 1: Click corresponding RF port and enter [Port Information] page;

Step 2: Click [Add Frequency Point] or [Batch Setting] as required;

Step 3: Set the output frequency point parameters: Frequency value, modulation mode, symbol rate, frequency point mode, transport stream ID, service management, group

name, PCR adjustment, SDV, dynamic UDP start value;

Step 4: Click [Apply] to take the parameter effective.

| Parameter              | Range                                                                    | Default |  |
|------------------------|--------------------------------------------------------------------------|---------|--|
| Frequency<br>(MHz)     | 42~1005                                                                  | 500     |  |
| Modulation             | QAM 64/QAM 128/QAM 256                                                   | QAM64   |  |
| Symbol rate<br>(Mbaud) | 3.5~7                                                                    | 6.875   |  |
| Bandwidth              | 8/6                                                                      | 8       |  |
| Interleaving           | 128,1/128,2/64,2/128,3/32,4/128,4/<br>16,8/128,5/8,16/128,6/128,7/128,8/ | 128,1   |  |
| Channel mode           | Mute/Normal/Carrier<br>Wave/Delete/Spec_inv                              | Normal  |  |
| Atten                  | 0~6                                                                      | 0       |  |
| Transport stream<br>ID | 0~65535                                                                  | 0       |  |
| Service<br>management  | VOD/Broadcast                                                            | VOD     |  |
| Group name             | 1~31 characters                                                          | QG0     |  |
| PCR Adjust             | Adjust/Bypass/Rebuild                                                    | Adjust  |  |

Description about batch adding of frequency point:

When many frequency points are added and the frequency point increases regularly, it is recommended to use the batch adding function, set the start value of different items and increment information of each frequency point, set the start and end frequency points, and click Set after applying the rules. Namely, multiple frequency points can be added at a time.

| Batch Set |                    | >                      |
|-----------|--------------------|------------------------|
| stai      | rtChannel 1/1.1 V  | endChannel 1/1.1 V     |
| OFF ON    | Check All          |                        |
|           | Frequency(MHz)     | 500                    |
| OFF ON    | Offset             | 8                      |
| OFF ON    | Modulation         | QAM 64 V               |
| OFF ON    | Symbol Rate(Mbaud) | 6.875                  |
| OFF ON    | Bandwidth          | 8 ~                    |
| OFF ON    | Interleaving       | 128,1 ×                |
| OFF ON    | Channel Mode       | Normal ~               |
|           | Transp Stream      | 0                      |
| OFF ON    | Offset             | 1                      |
| OFF ON    | Service Manager    | VOD ~                  |
| OFF ON    | Group Name         | QG0                    |
| OFF ON    | PCR Mode           | Adjust 🗸               |
|           |                    | Implement Rules Cancel |

Fig. 6-15 Batch adding of frequency point

**Step 1:** Check All in the batch rule or check part of the items separately for modification; **Step 2:** Set the initial value (frequency, QAM mode, symbol rate) of the frequency point to be added in batches in the batch rule in the frequency point adding page. Select VOD for QAM management and normal frequency point mode;

Step 3: Set the frequency increment in the batch rule of frequency adding page;

**Step 4:** Set the start frequency point and end frequency point in the batch rule of frequency point adding page (for different modulation cards, different maximum frequency points can be added);

**Step 5:** Click [Apply Rule] to make the rule effective;

Step 6: Click [Set] on the page to take frequency point adding effective.

| Parameter          | Range                                                        | Default |
|--------------------|--------------------------------------------------------------|---------|
| Frequency          | 42~1005Mhz                                                   | 500     |
| Offset             | As long the end value doesn't exceed 1005Mhz.                | 8       |
| Modulation         | QAM 64/QAM 128/QAM 256                                       | QAM 64  |
| Symbol rate        | 3.5~7                                                        | 6.875   |
| Bandwidth          | Cannot be set,<br>determined by output page [Encode<br>Mode] | ļ       |
| Interleaving       | Cannot be set,<br>determined by output page [Encode<br>Mode] |         |
| Channel mode       | Mute/Normal/Carrier<br>Wave/Delete/Spec_inv                  | Normal  |
| Transport stream   | 0~65535                                                      | 0       |
| offset             | As long as the end value doesn't exceed 65535                | 1       |
| Service management | VOD/Broadcast                                                | VOD     |
| Group Name         | Legal Group name                                             | QG0     |
| PCR Adjust         | Adjust/Bypass/Rebuild                                        | Adjust  |
| Start Channel      | 1.1~1.n                                                      | 1.1     |
| End Channel        | 1.1~1.n                                                      | 1.1     |

#### Table 6-7 Parameter list of batch adding of frequency point

### Set mapping table parameter

| sumavision<br>B = # # IPQAM |        |         |                           | Monitor  | 😢 Card       | 0                     | Mux 🤇      | G Scramble | Giobal                  | Platform                 |     |                     |                  | 2                    |                | 1       |
|-----------------------------|--------|---------|---------------------------|----------|--------------|-----------------------|------------|------------|-------------------------|--------------------------|-----|---------------------|------------------|----------------------|----------------|---------|
| Qam Card1-3 ^               | Channe | el Mag  | PSI/SI Interval           | Scramble | Monitor      |                       |            | í          |                         |                          |     |                     | Corrent Loc.     | 1                    | Port 1/1 / Cha | anna    |
| Output Information          | 1-1    | tap Set | Fix Map Set               |          |              |                       |            | 1          | 5 1                     | Advanced Setti           |     | ON Batch Se         | Add Port         | ✓ App                | × 01           | Refresh |
| RF Port 1/1                 | 1      | utput   | Destination IP<br>Address | UDP Port | Port Control | Network<br>Port Group | Channel    | tream Type | Input Program<br>Number | Output Program<br>Number | PMV | Data Rate<br>Enable | Data Rate (Kbps) | Buffer<br>Size(Kbps) | VLAN           | VLAN ID |
| Port Information            | ~=1    | 1/1.1   | 0.0.0.0                   | 1234     | Open         | Grou 🗸                | Channel1 V | Data 🗸     | 0                       | 2                        | 2   | No                  |                  | 0                    | OFF 🔵          | None ~  |
| Channel 1/1.2               |        |         |                           |          |              |                       |            |            |                         |                          |     |                     |                  |                      |                |         |
| Channel 1/1.3               |        |         |                           |          |              |                       |            |            |                         |                          |     |                     |                  |                      |                |         |
| Channel 1/1.4               |        |         |                           |          |              |                       |            |            |                         |                          |     |                     |                  |                      |                |         |

Fig. 6-16 Port point adding and batch adding

**Step 1:** Enter [mapping table] page;

Step 2: [Add Port] or [Batch Setting] as required;

Step 3: Set the port receiving parameters (destination IP address, UDP port, etc.) according to the front-end code stream sending value;

**Step 4:** Click [Apply] on the page to take the parameter settings effective.

| Parameter                 | Range                   | Default   |
|---------------------------|-------------------------|-----------|
| Destination IP<br>address | Legal IP address        | 0.0.0.0   |
| UDP port                  | 1~65535                 | 49156     |
| Port Control              | Mute/Open/delete        | Mute      |
| Network port group        | Group 1~ Group 8        | Group 1   |
| Channel                   | Channel 1 / Channel 2   | Channel 1 |
| Stream Type               | Normal/DataP/DataR/Data | Normal    |
| Input program<br>Number   | 0~65535                 | 0         |
| Output program<br>Number  | 0~65535                 | n         |
| PMV                       | 0~510                   | 0         |
| Data rate enable          | Yes/no                  | No        |
| Data Rate                 | 0~200000kbps            | 0         |
| Buffer Size               | 0~200000kbps            | 0         |

Table 6-8 Parameter list of mapping table

Description of random addition of mapping table in batch:

When more ports are added and port increases regularly, it is recommended to use Batch Adding for the port. Fill in the start values of different items for the port, the increment of each line and the increment among different frequency points, set the information of start frequency point, end frequency point, start line and end line, and click [Set] after applying the rules to add multiple ports at a time.

| startChannel | 1/1.1 · endChannel 1/1 | .16 V Row Sta | rt 1           | Row End | 1 |  |
|--------------|------------------------|---------------|----------------|---------|---|--|
| OFF ON       | Check All              |               |                |         |   |  |
|              | Destination IP Address |               | 0.0.0          |         |   |  |
|              | Row Increment          |               | 0              |         |   |  |
|              | Channel Offset         |               | 0              |         |   |  |
|              | UDP Port               |               | 49156          |         |   |  |
|              | Row Increment          |               | 2              |         |   |  |
|              | Channel Offset         |               | 256            |         |   |  |
|              | Port Control           |               | Mute           | $\sim$  |   |  |
|              | Network Port Group     |               | Group1(Net1-2) | $\sim$  |   |  |
|              | Channel                |               | Channel1       | $\sim$  |   |  |
|              | Stream Type            |               | Normal         | $\sim$  |   |  |
|              | Input                  |               | 0              |         |   |  |
|              | Row Increment          |               | 0              |         |   |  |
|              | Output                 |               | 2              |         |   |  |
|              | Row Increment          |               | 1              |         |   |  |
|              | PMV                    |               | 2              |         |   |  |
|              | Row Increment          |               | 1              |         |   |  |
|              | Data Rate Enable       |               | OFF            | ON      |   |  |
|              | Data Rate              |               | 0              |         |   |  |
|              | Buffer Size(Kbps)      |               | 0              |         |   |  |
|              | VLAN                   |               | OFF            | ON      |   |  |
|              | VLAN ID                |               | None           | $\sim$  |   |  |
|              | Row Increment          |               | 0              |         |   |  |
|              | Channel Offset         |               | 0              |         |   |  |
|              | Source IP Enable       |               | OFF            | ON      |   |  |
|              | Source IP Address      |               | 0.0.0          |         |   |  |

Implement Rules Cancel

Fig. 6-17 Batch setting of mapping table

S

| Parameter                | Range                   | Default   |
|--------------------------|-------------------------|-----------|
| Destination IP address   | Legal IP address        | 0.0.0.0   |
| UDP port                 | 1~65535                 | 49156     |
| Port Control             | Mute/Open/delete        | Mute      |
| Network port group       | Group 1~ Group 8        | Group 1   |
| Channel                  | Channel 1 / Channel 2   | Channel 1 |
| Stream Type              | Normal/DataP/DataR/Data | Normal    |
| Input program<br>Number  | 0~65535                 | 0         |
| Output program<br>Number | 0~65535                 | n         |
| PMV                      | 0~510                   | 0         |
| Data rate enable         | Yes/no                  | No        |
| Data Rate                | 0~200000kbps            | 0         |
| Buffer Size              | 0~200000kbps            | 0         |
|                          |                         |           |

#### Table 6-9 Add Parameter List in Mapping Table

1. Row increment refers to the increment information among ports in the same frequency point. For example, set the destination IP row increment as 0 and UDP port interval as 2. The increment of mapping input program number is 0, the increment of output program number is 1, and PMV increment is 1;

2. Frequency point increment indicates the port increment information among different frequency points. For example, set the destination IP increment as 0 and UDP port increment as 256.

After setting the mapping table parameters, you can enter the [Monitoring] page to view the input and modulation output information of the modulation card. If the parameters are set correctly and the program source is normal, you can see the input information of each port and the modulation output information of each frequency point. At this time, the set-top box can be used to receive the output from modulator and perform decoding so as to view the program subject.

#### 6.2.4 Operation of broadcast mode

To use the broadcast mode of the device, you need to perform the following operations: Set the receiving parameters, frequency point parameters and multiplex programs.

|                          |                         |                    |                       |                    |                    |                   | End.                   | 1.2.                 |
|--------------------------|-------------------------|--------------------|-----------------------|--------------------|--------------------|-------------------|------------------------|----------------------|
| umavision IPQAM          | (2) Monitor             | Card 间 Mux         | 🕣 Scramble            | Giobal 🚯           | Platform           |                   | 2                      | a e                  |
| Qam Card1-3 Y Receive VL | AN Receive Monitor      |                    |                       |                    |                    | ×                 | Current Location: Care | d / Net 1-8 / Net 1/ |
| Qam Card4-6 Y Recei      | 1                       |                    |                       |                    |                    | + Ad              | d 🔹 Delete 🛛 🗸 Modiá   | - <b>C</b> .R        |
| Net 1-8                  | Name Receive IP Address | UDP Port Data Rate | Enable Data Rate(kbsp | ) Buffer Size(kbps | ) Source IP Enable | Source IP Address | VLAN ID VLAN           | Operation            |
| Input Info               | TS1 0.0.0.0             | 1234 OFF           | ON 0                  | 0                  | OFF ON             |                   | None V OFF ON          | Back Up              |
| Net 1 2                  | 3                       | 1235 OFF           | ON 0                  | 0                  | OFF ON             |                   | None V OFF ON          | Back Up              |
| Net 3                    | 1×-1                    |                    |                       |                    |                    |                   |                        |                      |
| Net 4                    |                         |                    |                       |                    |                    |                   |                        |                      |
| Net 5                    |                         |                    |                       |                    |                    |                   |                        |                      |
| Net 7                    |                         |                    |                       |                    |                    |                   |                        |                      |
| Net 8                    |                         |                    |                       |                    |                    |                   |                        |                      |
| ASI 1                    |                         |                    |                       |                    |                    |                   |                        |                      |
| Net 9-16 ~               |                         |                    |                       |                    |                    |                   |                        |                      |
|                          | Add                     |                    |                       |                    | ~                  |                   |                        |                      |
|                          | Add P                   | ort Number         | 1                     |                    |                    |                   |                        |                      |
|                          | Receiv                  | ve IP Address      | 0.0.0.0               |                    |                    |                   |                        |                      |
|                          | IP Add                  | tress Step Value   | 0                     |                    |                    |                   |                        |                      |
|                          | Udp P                   | Port               | 1234                  |                    |                    |                   |                        |                      |
|                          | Port S                  | tep Value          | 1                     |                    |                    |                   |                        |                      |
|                          | Data F                  | Rate Enable        |                       |                    |                    |                   |                        |                      |
|                          | Data F                  | Rate(kbsp)         |                       |                    |                    |                   |                        |                      |
|                          | Buffer                  | Size(kbps)         | 0                     |                    |                    |                   |                        |                      |
|                          | Source                  | e IP Enable C      |                       |                    |                    |                   |                        |                      |
|                          | Source                  | e IP Address       |                       |                    |                    |                   |                        |                      |
| •                        | VLAN                    | C                  |                       |                    |                    |                   |                        |                      |
|                          | VLAN                    | ID                 | None                  |                    |                    |                   |                        |                      |
|                          | VLAN                    | ID Step Value      |                       |                    |                    |                   |                        |                      |
|                          |                         |                    |                       |                    |                    |                   |                        |                      |
|                          |                         |                    |                       | 😣 Can              | cel 🗸 Ok           |                   |                        |                      |
|                          |                         |                    |                       |                    |                    |                   |                        |                      |

#### Set the receiving parameters

Fig. 6-19 Add page

**Step 1:** Connect the network cable to the internet access, and enter the [Receive] page of the internet access on the network management.

Step 2: Click [Add Port];

Step 3: Set the receiving parameters in the pop-up page;

**Step 4:** Click [Modify] to take effect. View whether the content is received successfully in the monitoring page.

121

#### Set frequency point parameters

| vision IPQAM     |                                                                                                    | 😨 Moniti       | х 😢 с      | Card 📃 Mu          | x                                                                                                    |                                                                                                    | 🖶 Global 🛛 🦉     | Platform                                                                                                   |                                                                                 | Alarm: 2 2023-03-31                                                                              | 00.00 (A)                               |
|------------------|----------------------------------------------------------------------------------------------------|----------------|------------|--------------------|----------------------------------------------------------------------------------------------------|----------------------------------------------------------------------------------------------------|------------------|----------------------------------------------------------------------------------------------------|---------------------------------------------------------------------------------|--------------------------------------------------------------------------------------------------|-----------------------------------------|
| m Card1-3 ^      | RF Config                                                                                                    | Map Monitor    |            |                    |                                                                                                    |                                                                                                    |                  |                                                                                                    | urrent Loc                                                                      | cation: Card / RF Port 1/1 / Po                                                                  | et Information / F                      |
| tput Information | RF Config                                                                                                    |                |            |                    |                                                                                                    |                                                                                                    | Frequency        | point level Ba                                                                                             | 1 dd Ch                                                                         | annel 🛛<br><br>Apply                                                                             | 🖒 Refre                                 |
| RF Port 1/1      | Output                                                                                                    | Frequency(MHz) | Modulation | Symbol Rate(Mbaud) | Bandwidth                                                                                                    | Channel Mode                                                                                                    | Transp Stream ID | Service Manager                                                                                            | Group Name                                                                      | PCR Adjust                                                                                       | Advance                                 |
| Port Information |                                                                                                    | 306.000        | QAM 64 🔍   | 6.875              | 8 V                                                                                                    | Normal                                                                                                    | 21               | Broadcast ^                                                                                                | QG0                                                                             | Adjust 🗸                                                                                         | Advance                                 |
| Ch 1/1.1 306.0M  |                                                                                                    | 314.000        | QAM 64 🛛 🖂 | 6.875              | 8 V                                                                                                    | Normal ~                                                                                                    | 22               | NOD                                                                                                    | QG0                                                                             | Adjust ~                                                                                         | Advance                                 |
| Ch 1/1.2 314.0M  |                                                                                                    | 322.000        | QAM 64 V   | 6.875              | 8 ~                                                                                                    | Normal                                                                                                    | 23               | Broadcast                                                                                                  | QG0                                                                             | Adjust 🗸                                                                                         | Advance                                 |
| Ch 1/1.3 322.0M  | 1/1.4 ~                                                                                                    | 330.000        | QAM 64 🛛 🖂 | 6.875              | 8 ×                                                                                                    | Normal                                                                                                    | 204              | Diouocust                                                                                                  | QG0                                                                             | Adjust 🗸                                                                                         | Advance                                 |
| Ch 1/1 4 330 0M  |                                                                                                    | 338.000        | QAM 256 🗠  | 6.875              | 8 ~                                                                                                    | Normal                                                                                                    | 205              | Broadcast $\vee$                                                                                           | QG0                                                                             | Adjust 🗸                                                                                         | Advano                                  |
| OI 111 5 000 014 |                                                                                                    | 346.000        | QAM 256 🖂  | 6.875              | 8 ×                                                                                                    | Normal                                                                                                    | 206              | Broadcast 🗸 🗸                                                                                              | QG0                                                                             | Adjust 🗸                                                                                         | Advance                                 |
| t multij         | plex                                                                                                    | ing p          | bara       | meter              | S                                                                                                    |                                                                                                    |                  | •                                                                                                    |                                                                                 |                                                                                                  |                                         |
| t multij         | plex                                                                                                    | ing p          | arai       | meter              | S                                                                                                    |                                                                                                    |                  |                                                                                                    | C                                                                               |                                                                                                  |                                         |
| t multij         | plex                                                                                                    | ing p          |            |                    | S                                                                                                    | 3 Scramble                                                                                                    | ) Caobal 🍪 Pi    | aform                                                                                                    | C                                                                               | 2020 01 -22 143                                                                                  | 14 슈 E                                  |
| t multij         |                                                                                                    | ing p          |            |                    | S<br>Dutput [Card1                                                                                                    | Scamble                                                                                                    | ) Cudu 🚳 P       | astorm                                                                                                    | E PID Map # PS                                                                  | 2020-01-22 14.:<br>(<br>(<br>HSI Interval ) © Scamble                                            | 94 බූ Ce<br>Turrent Location            |
| t multij         |                                                                                                    | ing p          |            |                    | S<br>S<br>Dutput (Card 1<br>Type to 1                                                                                                    | <ul> <li>Scantile</li> <li>481</li> <li>earch_</li> </ul>                                                                                                    | ) cuu 🌍 P        | astorm                                                                                                    | E PID Map # PS                                                                  | 2000-01-22 14:<br>utsi intervati @ Scramble<br>v Ap                                              | M ↔ E<br>turrent Location               |
| t multij         | Net1 Net1 Net1 Net1 Net1 Net1 Net1 Net1                                                                                                    | ing p          |            |                    | S<br>S<br>Duput Card I<br>Type to 1<br>P Of Col                                                                                                    | Scramble     Generative     Generative     Gen | ) CHAN 🕥 P       | atlorm<br>© © Ø Bauc<br>0 Output<br>Total ther                                                             | E PID Map @ PS<br>5 Stats<br>at 2 592 Mps                                       | 2020-01-22-14:<br>()<br>USI Intervat<br>()<br>()<br>()<br>()<br>()<br>()<br>()<br>()<br>()<br>() | 14 값 Cr<br>aument Location:<br>ply C Re |
| t multip         | Net1<br>plex<br>Net1<br>ype to search<br>perti-Site BMI<br>crtV e(sidosc)<br>crtV e(sidosc)<br>crtV e(sidosc)                                                                                                    |                |            |                    | S<br>Duput Card 1<br>Type to 1<br>Type to 1<br>Popula                                                                                                    | Scantor     Scantor     Scantor     Scantor     Scantor     Status     Scantor     Status     Scantor     Scantor     Sca | Cuon 📀 P         | atform                                                                                                    | ■ PID Map ■ PS € PID Map ■ PS € Estatus ate 27 962 Mtps Bittate 0 Ops           | 2020-01 22 142<br>(<br>itist interval @ Scrambo<br>@ Ap                                          | 94 쇼 G<br>turrent Location:<br>ply C Re |
| t multip         | Net1<br>plex<br>Net1<br>ype to search<br>pent-Sigs PMI<br>crUY (sglDS2)                                                                                                    |                |            |                    | S<br>S<br>Duput Card 1<br>Type to 1<br>Porti-<br>Continue of the second<br>Second Second S                                                                                                    | Scamble     Scamble     Scamble     Scamble     Status     Status     St | Cudu 🌚 P         | atom<br>30 0 0 0 0 0 0 0 0 0 0 0 0 0 0 0 0 0 0                                                             | PD Map T PS<br>t Status<br>ate 27 562 Mtops<br>Contig                           | 2020-01-22 142<br>(<br>USI Intervat @ Scramble<br>V Ap                                           | 54 값 C<br>Current Location:<br>ply C Re |
| t multip         | Net<br>PICS Search<br>Port-TS16 PM<br>CCV (65055<br>SINS1504)<br>SINS1504)                                                                                                    |                | parai      |                    | S<br>S<br>S<br>S<br>S<br>S<br>S<br>S<br>S<br>S<br>S<br>S<br>S<br>S                                                                                                    | Scanble     Scanble     Scanble     Scanble     Scanble     V     S(S)     S(S) | Ckou 🛞 P         | atform<br>35 C fi Basic<br>Foto Basic<br>Effective<br>Couppin<br>Name                                      | PID Map 4 PS<br>Status<br>Mit 27 592 Mitps<br>Bitrate 0 tps<br>t config         | 2020-01-22 14:<br>(<br>USI Interval @ Scramble                                                   | 54 @ C<br>Current Location:<br>ply C Re |
| t multip         | Net1<br>ype to search.<br>9 Sert1-TS16 FMI<br>= Stress(Sto:1)<br>= Stress(Sto:4)<br>= Stress(Sto:4)<br>= Stress(Sto:4)<br>= Stress(Sto:4)<br>= Stress(Sto:4)                                                                                                    |                |            |                    | S<br>Dutput Card 1<br>Type to 0<br>Dot Port 1-<br>0 Port 1-<br>0 S<br>10 Port 1-<br>10 S<br>10 Port 1-<br>10 S<br>10 Port 1-<br>10 S<br>10 Port 1-<br>10 S<br>10 Port 1-<br>10 S<br>10 Port 1-<br>10 S<br>10 Port 1-<br>10 Port 1-<br>10 Port                                                                                                    | Bocamble     Branche     BF1     Ve(SID:SO3)     S(SID:1)     We(SID:2)     Ve(SID:2)     Ve(SI | Coobel           | aform<br>35 O Origot<br>1020 Directive i<br>0 Output<br>Name<br>Sandard                                    | PID Map d PS<br>t Status<br>ate 27 962 Mtps<br>Bitate 0 Aps<br>t Config         | 2020-01-22 14:<br>USS Intervat @ Scamble<br>[15]<br>[15]<br>[15]                                 | 94 @ C<br>aurrent Location<br>ply C R   |
| t multip         | Net1<br>Port-S1(F PM<br>Jowershield States)<br>Port-S1(F PM<br>Jowershield States)<br>Jowershield States)<br>Port-S1(F PM<br>Jowershield States)<br>Port-S1(F PM<br>Port-S1(F PM<br>Port-S1(F | ing r          |            |                    | S<br>Dutput Card 1<br>Type to 0<br>Detroit<br>Source<br>Source | Scantole     (     Scantole     (     )     )     )     )     )     )     )     )     )     )     )     )     )     )     )     )     )     )     )     )     )     )     )     )     )     )     )     )     )     )     )     )     )      |                  | aform<br>35 C fit Back<br>0 Output<br>Total Bitry<br>Effective<br>0 Output<br>Name<br>Standard<br>Verk Mol | e PID Map e PS<br>E PID Map e PS<br>E Status<br>ate 27 562 Maps<br>E Contg<br>e | 2000-01-22-14:<br>#SI Interval                                                                   | a a G<br>aument Location:<br>ply ⊂ Re   |

Fig. 6-20 Set frequency point parameters

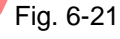

Fig. 6-21 Set multiplexing parameters

Port17-TS1

#### Step 1: Enter [Multiplexing] page;

Step 2: Select the desired internet access in the input drop-down menu, perform right-click and click [Refresh] in the pop-up drop-down menu;

Step 3: Click left key to check the output RF port;

**Step 4:** Click  $[\rightarrow]$  in center of the page with left key;

**Step 5:** Click  $[\sqrt{}]$  in center of the page with left key;

When multiplexing all programs of the input port to the output port, you can select the 0 input port through click with mouse. Afterwards, click multiplexing for setting;

Ø When it is beyond the limitation of the output port, the multiplexing operation will be unsuccessful; at most 2,048 programs can be multiplexed.

#### 6.2.5 Backup function operation

The IPQAM device provided by SUMAVISION offers a variety of backup functions, including input internet access backup, UDP port backup and device backup. Together with front-end device produced by SUMAVISION, it can provide high stability and reliability. Various backup function settings provided by the device are introduced in turn

#### Input network port backup setting of board card

Refer to 6.2.2.

#### Input UDP port backup setting

Refer to 6.2.2.

#### **Device backup**

Device backup refers to two IPQAMs with same configuration can achieve the backup of device grade. If the main device is abnormal, you can switch to the standby device to guarantee the stability of modulation stage input and output.

1.Backup mode: same mode/different mode

The same mode, i.e., the corresponding service port settings of the two devices are identical, and the currently unused device will not respond to any network packets. The different mode, i.e., the IP of the 10 Gigabit channel of the main and backup devices is not the same, but the others are the same.

2.Backup principle: When the device in use is in the same condition as the selected switching condition, the main device will check the status of the backup device. If the backup device is normal, the main device will turn off its own output and send a message to the backup device, which will open the output.

3. Switching time: The device backup switches instantly, i.e., when an alarm occurs, the switching will be done immediately. Manual switching is also available.

4.Switching back: The device backup does not support automatic switching back; it needs to be manually switched back by the user.

5. Switching conditions: Different groups of conditions can be set at the same time.

| System Group                | Card Is Pulled                 | Out Card No Response               | se Aardware Error Power Abnormal                |
|-----------------------------|--------------------------------|------------------------------------|-------------------------------------------------|
| Input Group                 | O None                         |                                    | UDP Backup Switch Failure                       |
|                             | O UDP Port Inpu                | It Effective Bitrate Abnormal      | 10GbE No Link                                   |
|                             | O 10GbE No IP                  | Data                               | 10GbE No UDP Data                               |
|                             | O 10GbE Input E                | Backup Switch Failure              |                                                 |
| Output Group                | O None                         |                                    | RF Level Error                                  |
|                             | O RF Backup Fa                 | ailure                             | Card Backup Failure                             |
|                             | Fig. 6                         | -22 Switching cond                 | litions                                         |
|                             | 0                              | C C                                |                                                 |
|                             |                                |                                    |                                                 |
| B Device Work Mode          |                                |                                    |                                                 |
| 1 atch Configuration QAM CI | Device Backup                  |                                    | ✓ Apply C Refresh                               |
| Batch. configuration UDP Pc | Local Device Backup Enabled    | Disabled                           |                                                 |
| B Device Backup             | Target Device IP Address       | 0.0.0.0                            |                                                 |
| ASI Monitor                 | Target Device Connetivity Test | Test                               | - ( 2 )                                         |
| @ ERM                       | Target Device Status           | Not Connect                        |                                                 |
| @ FAN                       | Switch To Target Device        | Switch                             |                                                 |
| Card Reboot                 | Backup Status                  | Local Device In Use                |                                                 |
| Advance                     | Net Work Mode                  | Same Mode 🗸 🗸                      |                                                 |
| «                           | System Group                   | Card Is Pulled Out Car             | d No Response 🛛 Hardware Error 🔹 Power Abnormal |
|                             | Input Group                    | O None                             | O UDP Backup Switch Failure                     |
|                             |                                | O UDP Port Input Effective Bitrate | Abnormal O 10GBE SFP Not Found                  |
|                             |                                | O 10GBE No Link                    | O 10GBE No IP Data                              |
|                             |                                | 0 10GBE No UDP Data                | 0 10GBE 1+1 Backup Switch Failure               |
|                             | Output Group                   | O None                             | RF Level Error                                  |
|                             |                                | O RF Backup Failure                | Card Backup Failure                             |
|                             |                                | 2 Standby catting a                | f dovice                                        |
|                             | Fig. 6-2                       | s standby setting o                |                                                 |
| 6. Switching met            | thod                           |                                    |                                                 |

**Step 1:** Synchronize the parameters of the backup device with the main device via FTP or the parameter import/export function;

Step 2: Enter [Device Standby] page; (Global-- Device Standby)

**Step 3:** Click to set backup parameter of device: Open [Local Backup Enable] and set main device or backup device as required. Enter IP address of the other device to [IP address of target machine];

Step 4: Click [Apply] to take effect.

If you have set a switching condition, then the device will automatically switch according to the conditions

In device backup, when the main device is used, you can switch to backup device for output. When the main device restores, you will not automatically switch to main device for output. At this time, you should click the toggle button in Device Backup Setting in Fig. 6-23 Standby setting of device.

| Parameter                      | Range                                                                                                    | Default   |
|--------------------------------|----------------------------------------------------------------------------------------------------|-----------|
| Local Device<br>backup enabled | Disabled/Main Device/Backup Device                                                                                                    | Disabled  |
| Target device IP<br>address    | Legal IP address                                                                                                    | 0.0.0.0   |
| Net Work mode                  | Same mode /Diffe mode                                                                                                    | Same mode |
| Input group                    | None / UDP backup switch failure/ UDP port<br>input effective bitrate abnormal / 10GbE SFP<br>not found/ 10GBE No Link / 10GbE no IP<br>data / 10GbE no UDP data / 10 GBE 1+1<br>backup switch failure | None      |
| Output group                   | None / RF level Error/ RF backup failure /<br>Card backup failure                                                                                                    | None      |

#### Table 6-10 Backup parameter list of device

#### **Card Backup**

Card backup is the mutual backup between QAM cards of the same IPQAM device. When the main card meets the switching conditions, it will be switched to the backup card.

1. Backup principle: when the switching condition of the in-use Qam card occurs and the alarm condition is selected, the equipment is switched from the main Qam card to the backup Qam card.

2. Switching time: The card backup is switched immediately, that is, when an alarm occurs, the switching is carried out immediately. Manual switching is also an option.

3. Revert: The card backup does not support the automatic revert function, and the user needs to perform the manual revert.

4 Switch condition:

1) System group (multiple choices are allowed): the card is pulled out, the card does not respond, and the hardware is abnormal;

2) Output group (only support single selection): abnormal level, RF backup failure.

5、 Usage:

Manual switching:

1) Configure all the same parameters for the main card and the backup card;

2) On the card backup page, set the main card and the backup card, open the backup enable, and set the switching conditions of the system group and the output group;

3) Click the switch, and the status of the machine is displayed as "Switch to the backup card";

4) Click the revert, and the local machine status is displayed as "No switching". Automatic switching:

1) Configure all the same parameters for the main card and the backup card;

2) On the card backup page, set the main card and the backup card, open the backup enable, and set the switching conditions of the system group and the output group;

3) When the switching conditions are met, it will be automatically switched, and the status of the machine will be displayed as "Switch to backup card";

4) After the alarm is recovered, click the cutback, and the machine status is displayed as "No switch".

| ard Backup   | Card Backup       |           |             |                  |           | <ul> <li>Apply</li> </ul> | / C Refresh |
|--------------|-------------------|-----------|-------------|------------------|-----------|---------------------------|-------------|
| evice Backup | para              | Group1    |             | Group2           |           | Gro                       | up3         |
| Monitor      | Main Card         | None      | V           | None             |           | None                      |             |
|              | Backup Card       | None      | ~ [         | None             |           | None                      |             |
|              | Backup<br>Enabled | Off On    |             | Off O            | n         | Off                       | On          |
| d Reboot     | Switch            | Switch    |             | Switch           |           | Swi                       | itch        |
| vance        | Local Status      | No Switch |             | No Switch        |           | No S                      | witch       |
|              | System Group      | Card I    | s Pulled Ou | t Card No Res    | ponse     | Hardware Error            |             |
|              | Output Group      | 0         | None        | O RF Level Error | O RF Back | up Failure                |             |
|              |                   |           |             |                  |           |                           |             |
|              | V                 | Fig. 6    | -24 Ca      | ard Backup       |           |                           |             |

RF backup refers to the backup between RFs within the same card. The two RF ports in the card can be a backup group. One RF port in the group is the main port and the other RF port is the backup port. When the main port meets the switching conditions, it will be switched to the backup port.

1. Backup principle: when the main port meets the switching conditions, the device switches from the main port to the backup port.

2. Switching time: RF backup is immediate switching, that is, switching immediately when

an alarm occurs.

3. Revert: RF backup does not support the automatic revert function and requires the user to perform manual revert.

4. Switching condition: abnormal RF output level (output level differs from the set value by more than 5dBuV) or abnormal hardware (PLL not locked/DAC not locked).

5. Usage:

Manual switching:

1) Configure the same parameters for the two RF ports in the card;

2) On the RF backup page, turn on the backup enable;

3) Click Switch, and the backup status is displayed as "Switch to backup port";

4) Click Revert, and the backup status is displayed as "No Switch".

Automatic switching:

1) Configure the same parameters for the two RF ports in the card;

2) On the RF backup page, turn on the backup enable;

When the switching conditions are met, it will be switched automatically, and the backup status will be displayed as "Switch to backup port";

After the alarm is recovered, click the revert, and the backup status is displayed as "No switching".

| Sumavision<br>数码格放 IPQAM | Monitor              | Card 🕞 Mux    | Giobal | Platform               | Alarm: 3 2023-04-03 10:                   |
|--------------------------|----------------------|---------------|--------|------------------------|-------------------------------------------|
| Qam Card1-3 ^            | Output Map RF Backup | Monitor       |        | Current Location       | : Card / Qam Card1-3 / Output Information |
| Output Information       | RF Backup            |               |        | ✓ Apply C Refresh      |                                           |
| RF Port 1/1              | Card Slot            | Backup Enable | Switch | Backup Status          |                                           |
| RF Port 1/2              | 1                    | OFF ON        | Revert | Switch To Back Rf Port |                                           |
| RF Port 2/1(Null)        | 2                    | OFF ON        | Switch | No Switch              |                                           |
| RF Port 2/2(Null)        | 3                    | OFF ON        | Switch | No Switch              |                                           |
| RF Port 3/1(Null)        |                      |               |        |                        |                                           |
| RF Port 3/2(Null)        |                      |               |        |                        |                                           |
| Net 1-8 ~                |                      |               |        |                        |                                           |
|                          |                      |               |        |                        |                                           |
|                          |                      |               |        |                        |                                           |
|                          |                      |               |        |                        |                                           |
|                          |                      |               |        |                        |                                           |
|                          |                      |               |        |                        |                                           |
|                          |                      |               |        |                        |                                           |
|                          | RF Backup +          |               |        |                        | <b>()</b> (M2) (51) (52) (53) (54)        |
|                          | 1                    |               |        |                        |                                           |

Fig. 6-25 RF Backup

#### 6.2.6 ASI monitoring function operation

The front panel of SUMAVISION's IPQAM equipment provides an ASI monitoring interface. Through the interface, the program flow status of input and modulation output can be monitored conveniently. The functional usage is introduced below.

| Sumavision IPQAM<br>数码科技 IPQAM |                     | e            | Monitor                   | Card      |
|--------------------------------|---------------------|--------------|---------------------------|-----------|
| B Device Work Mode             |                     |              |                           |           |
| Batch Configuration QAM CI     | ASI Monitor         |              | <ul> <li>Apply</li> </ul> | Ċ Refresh |
| Batch Configuration UDP Pc     | Monitor Mode Switch | OFF          | ^                         |           |
| B Device Backup                |                     | OFF          |                           |           |
| ASI Monitor                    |                     | x10Gbe Input |                           |           |
| @ ERM                          |                     | Card Input   |                           |           |
| @ FAN                          |                     | RF Output    |                           |           |
| Card Reboot                    |                     |              |                           |           |
| Advance                        |                     |              |                           |           |
| «                              |                     |              |                           |           |

### Fig. 6-26 ASI monitoring option

### Table 6-11 ASI monitoring parameter list

| Parameter                 | Range                                                                                                    | Default   |
|---------------------------|----------------------------------------------------------------------------------------------------|-----------|
| Monitor Mode<br>Switch    | Off /x10Gbe Input/ card input / RF output                                                                                                    | Off       |
| Card                      | Card 1 / card 2 / card 3 / card 4 / card 5 / card<br>6                                                                                                    | Card 1    |
| Gbe                       | 10GbE1 / 10GbE2 / 10GbE3 / 10GbE4 /<br>10GbE5 / 10GbE6 / 10GbE7 / 10GbE8 /<br>10GbE9 / 10GbE10 / 10GbE11 / 10GbE12 /<br>10GbE13 / 10GbE14 / 10GbE15 / 10GbE16 / | 10GbE1    |
| Destination IP<br>address | Legal IP address                                                                                                    | 0.0.0.0   |
| UDP port                  | 1~65535                                                                                                    | 1         |
| RF port                   | RF port 1 / RF port 2                                                                                                    | RF port 1 |
| Channel                   | 1~32                                                                                                    | 1         |
| Pid detect switch         | Off/on                                                                                                    | Off       |
| Pid (hex)                 | 0x0~0x1fff                                                                                                    | 0         |

### Monitoring of input flow

|                  | Su<br>数 | mavision IPQAM<br>码科技      |                     | e            | Monitor | Card                                            | D Mux |
|------------------|---------|----------------------------|---------------------|--------------|---------|-------------------------------------------------|-------|
|                  | Ē       | Device Work Mode           |                     |              |         | $\left( \begin{array}{c} 3 \end{array} \right)$ |       |
|                  | B       | Batch Configuration QAM CI | ASI Monitor         | 2            | Apply   | C Refresh                                       |       |
|                  | Ē       | Batch Configuration UDP Pc | Monitor Mode Switch | x10Gbe Input | $\sim$  |                                                 |       |
| $\sum_{i=1}^{n}$ | 6       | Device Backup              | Card                | Card1        | ~       |                                                 |       |
| `í               | ٦       | ASIMonitor                 | Gbe                 | 10GBe1       | ~       |                                                 |       |
|                  | ٦       | ERM                        | Destination IP Addr | 0.0.0.0      |         |                                                 |       |
|                  | ð       | FAN                        | UDP Port            | 1            |         |                                                 |       |
|                  | ٦       | Card Reboot                | Pid Detect Switch   | Off On       |         |                                                 |       |
|                  | ٦       | Advance                    | Reset               | Reset        |         |                                                 |       |
|                  |         | *                          | Pid(hex)            | 0x 0         |         |                                                 |       |
|                  |         |                            | Pid CC ERROR 1      | 0            |         |                                                 |       |
|                  |         |                            | Pid CC ERROR 2      | 0            |         |                                                 |       |
|                  |         |                            | Rate monitoring     |              |         |                                                 |       |
|                  |         |                            | PID                 | Rate(Mbps)   |         |                                                 |       |
|                  |         |                            | No Dat              | a            |         |                                                 |       |

Fig. 6-27 Monitoring of input flow

At first, connect the internet access and transport stream analyzer with the cable from internet access to the NBC interface, and then log in to the network management:

Step 1: Open [ASI Monitoring] page;

Step 2: Set the input to be monitored;

Step 3: Click [Apply] to take effect.

#### Modulate output stream monitoring

| Sumavision<br>数码科技 IPQAM   |                     | (          | Monitor | Card      |
|----------------------------|---------------------|------------|---------|-----------|
| B Device Work Mode         |                     | 2          |         |           |
| Batch Configuration QAM CI | ASI Monitor         |            | Apply   | 🖒 Refresh |
| Batch Configuration UDP Pc | Monitor Mode Switch | RF Output  | $\sim$  |           |
| Device Backup              | Card                | Card1      | ~       |           |
| ASI Monitor                | RF Port             | RF Port1   | ×       |           |
| ERM                        | Channel             | 1          |         |           |
| FAN                        | Pid Detect Switch   | Off On     |         |           |
| Card Reboot                | Reset               | Reset      |         |           |
| Advance                    | Pid(hex)            | 0x 0       |         |           |
| «                          | Pid CC ERROR 1      | 0          |         |           |
|                            | Pid CC ERROR 2      | 0          |         |           |
|                            | Rate monitoring     |            |         |           |
|                            | PID                 | Rate(Mbps) |         |           |
|                            | No Dat              | ta         |         |           |
|                            |                     |            |         |           |

Fig. 6-28 Output stream monitoring

**Step 1:** Click [ASI Monitoring] in the tree table on the left side of WEB network management, and set RF output to monitor related parameters; **Step 2:** Click [Apply] to take effect.

#### 6.2.7 Scrambling setting operation

IPQAM device support of SUMAVISION scramble the input program. Before configuring scrambling, it is required to connect the scrambling internet access (identified as CA) of IPQAM with the scrambling server. IP of the scrambling internet access can be viewed and modified in WEB network management [Platform] - [Network] - [Internet Access 2] page of IPQAM.

Usage of scrambling function is introduced in detail below:

#### Program scrambling setting

The operation sequence is as follows:

**Step 1:** Click [Platform] page of WEB network management, click [Network] at left of page, click the subpage of [Internet Access 2], configure scrambling IP as per planning and then click [Apply] for validation;

| Sumavision<br>数码科技 IPQAM |                 | Monitor 😢 C                         | ard 间 Mux          | 😚 Scramble 🛛 🔒 Global               |
|--------------------------|-----------------|-------------------------------------|--------------------|-------------------------------------|
| 😵 Summary                | Net1 Net2       | Advance                             |                    |                                     |
| Version                  | Config Status   | 3                                   |                    | 🗸 Apply 🕈 Refresh                   |
| ® Network                | IP Protocol     | IPv4 O IPv6 O IPv4/IPv6             |                    |                                     |
| Security                 | IPv4            |                                     | IPv6               |                                     |
| S Authority              | DHCP            | Obtain an IP address automatically  | DHCP               | Obtain an IP address automatically  |
| G Clock                  |                 | • Config an IP address manually     |                    | Config an IP address manually       |
| SNMP                     | IP              | 192.165.58.116                      | IP                 | 2001:db8:0:2::124                   |
| ▲ Alarm                  | Subnet Mask     | 255.255.255.0                       | Prefix Length      |                                     |
| 🕒 Log                    | Gateway         | 192.165.58.1                        | Gateway            | 2001:db8:0:2::1                     |
| 🚈 Parameter 🔍            | MAC             | 00:24:68:0E:60:41                   | Local Link Address | fe80::224:68ff;fe0e:6041            |
| Opdate                   | DNS             | Obtain an DNS address automatically | DNS                | Obtain an DNS address automatically |
| Ø User                   |                 | • Config an DNS address manually    |                    | Config an DNS address manually      |
|                          | Main DNS Server | 192.168.2.101                       | Main DNS Server    |                                     |
|                          | Bak DNS Server  | 192.168.2.102                       | Bak DNS Server     |                                     |

Fig. 6-29 Configuring scrambling P

**Step 2:** Click [Scrambling] setting of WEB network management, click left [CAS] and fill in correct CAS parameter. These parameters are supplied by CAS server. After setting is completed, click [Apply] for validation;

| ince | Normal 10 |        |             |        |            |                |                |                |                  |                |
|------|-----------|--------|-------------|--------|------------|----------------|----------------|----------------|------------------|----------------|
|      | Name      | CAS    | CAS Version | CAS ID | SUB CAS ID | ECM Channel ID | Main ECMG Addr | Main ECMG Port | Backup ECMG Addr | Backup ECMG Po |
|      | CAS1      | Off On | No.2 ~      | 19154  | 1          | 1              | 192.165.52.103 | 2000           | 192.165.52.104   | 2000           |
|      | CAS2      | Off On | No.2 V      | 19154  | 1          | 1              | 192.165.52.103 | 2000           | 192.165.52.104   | 2000           |
|      | CAS3      | Off On | No.2 V      | 19154  | 1          | 1              | 192.165.52.103 | 2000           | 192.165.52.104   | 2000           |
|      | CAS4      | Off On | No.2 V      | 19154  | 1          | 1              | 192.165.52.103 | 2000           | 192.165.52.104   | 2000           |
|      | CASS      | Off On | No.2 ~      | 19154  | 1          | 1              | 192.165.52.103 | 2000           | 192.165.52.104   | 2000           |
|      | CAS6      | Off On | No.2 ~      | 19154  | 1          | 1              | 192.165.52.103 | 2000           | 192.165.52.104   | 2000           |
|      | 4         |        |             |        |            |                |                |                |                  |                |

**Step 3:** Enter [Scrambling]-[EMM] page, set EMM parameter information, turn on the switch and then other parameters are supplied by CAS server. Click [Apply] to take effect parameters. Afterwards, click [Monitoring] page to inquire the configured EMM status information;

| umavision IPQAM |                | (D) Monitor | Card        | 回 Mux  | G Scramble | 🗐 Giobal 🗧 | Platform |          | 20                | 020-02-18 10:45 කි 🕞 🔿                 |
|-----------------|----------------|-------------|-------------|--------|------------|------------|----------|----------|-------------------|----------------------------------------|
| CAS             | Config Monitor |             |             |        |            |            |          |          | 2                 | Current Location: Scramble / EMM / Con |
| Е ЕММ 2         | Config         |             |             |        |            |            |          |          |                   | ✓ Apply C Refresh                      |
| Program         | Name           | EMM         | CAS Version | CAS ID | SUB CAS ID | EMM Mode   | TCP Port | UDP Port | EMM Bitrate(kbps) | EMM Private Description                |
| Advance         | CAS1           | Off 💽 On    | No.2 ~      | 19154  | 1          | тср 🗸      | 1024     | 1024     | 500               | 6                                      |
|                 | CAS2           | Of On       | No.2 ~      | 19154  | 1          | TCP ~      | 1025     | 1025     | 500               |                                        |
|                 | CAS3           | Of On       | No.2 ~      | 19154  | 1          | TCP ~      | 1026     | 1026     | 500               | <i>k</i>                               |
|                 | CAS4           | Off On      | No.2 ~      | 19154  | 1          | TCP ~      | 1027     | 1027     | 500               |                                        |
|                 | CAS5           | Off On      | No.2 ~      | 19154  | 1          | TCP ~      | 1028     | 1028     | 500               | A                                      |
|                 | CAS6           | Off On      | No.2 ~      | 19154  | 1          | TCP ~      | 1029     | 1029     | 500               |                                        |
|                 |                |             |             |        | 4          |            |          |          |                   |                                        |

Fig. 6-31 Configuration of scrambling EMM parameter

**Step 4:** Enter [Scrambling]-[Program] page, select the port to be set, enter [EMM] subpage and turn on EMM switch. Furthermore, set EMM pid and then click [Apply] for validation in the end;

| Sumavision IPQAM<br>数码科技 |                        | Monitor     | Card        | Mux    | Scramble | Global 🍪 Platform |
|--------------------------|------------------------|-------------|-------------|--------|----------|-------------------|
| 🖄 CAS                    |                        |             |             |        |          |                   |
| 🗷 ЕММ                    | Output Card1-RFPort1 V | Ċ Refresh   | Program Mod | le SCG | MM       | _                 |
| Program 2                | Port1-Channel1(VOD)    | <b>A</b>    |             |        | -4       | Apply Refresh     |
| Advance                  | Port1-Channel2(VOD)    | _           |             |        |          |                   |
|                          | Port1-Channel3(VOD) 5  |             | EMM Na      | ame    | Switch   | EMM Pid           |
|                          | Port1-Channel4(VOD)    |             | CAS         | 1      | OFF ON   | 4096              |
|                          | Port1-Channel5(VOD)    |             |             |        |          |                   |
|                          | Port1-Channel6(VOD)    |             |             |        |          | _                 |
|                          | Port1-Channel7(VOD)    |             |             |        | 6        | 5                 |
|                          | Port1-Channel8(VOD)    |             |             |        |          |                   |
|                          | Port1-Channel9(VOD)    |             |             |        |          |                   |
|                          |                        | Fig. 6-32 E | MM pid s    | etting |          |                   |

**Step 5:** Enter [Scrambling]-[Program] page, select the port to be set, enter [Program] subpage, select the program to be scrambled, turn on the switch and then set correct ECM pid and AC value. In the end, click [Apply] to take effect the setting;

| Sumavision IPQAM | (D) Monitor                                | 😢 Card 😑 Mux 🚺       | Scramble 📃 Giobal 🌕 | Platform 2020-02-18 10.54 බ 🕞 🔿              |
|------------------|--------------------------------------------|----------------------|---------------------|----------------------------------------------|
| 2 CAS            |                                            |                      | 1                   | Current Location: Scramble /Program Scramble |
| 🖾 EMM            | Output Card1-RFPort1 C Refresh             | Program Mode SCG EMM |                     | 5                                            |
| Program 2        | Port1-Channel1(VOD) 3                      | Basic Advance        |                     | Apply C Refresh                              |
|                  | Port1-Channel3(VOD)                        | Program List         | Name OFF ECM PID    | AC Data                                      |
|                  | Port1-Channel4(VOD)<br>Port1-Channel5(VOD) | Video Audio          | CAS1 OFF ON         | 1 6                                          |
|                  | Port1-Channel6(VOD)                        |                      | Λ                   |                                              |
|                  | Port1-Channel7(VOD)<br>Port1-Channel8(VOD) |                      | 4                   |                                              |

Fig. 6-33 ECM and AC setting

| Parameter                  | Range                        | Default        |
|----------------------------|------------------------------|----------------|
| CW mode                    | Normal/Main/Backup           | Normal         |
| CW Period (s)              | 8~6500                       | 10             |
| Name                       | 1~64 characters              | CAS1           |
| CAS switch                 | Off/on                       | Off            |
| CAS Version                | No.1/No.2/No.3               | No.2           |
| CAS ID                     | 0~65535                      | 19154          |
| SUB CAS ID                 | 0~65535                      | 1              |
| ECM Channel ID             | 0~65535                      | 1              |
| Main ECMG<br>Address       | Unicast IP address           | 192.165.52.103 |
| Main ECMG Port             | 0~65535                      | 2000           |
| Backup ECMG<br>Address     | Unicast IP address           | 192.165.52.104 |
| Backup ECMG<br>Port        | 0~65535                      | 2000           |
| Name                       | 1~64 characters              | CAS1           |
| EMM switch                 | Off/on                       | Off            |
| CAS Version                | No.1/No.2/No.3               | No.2           |
| CAS ID                     | 0~65535                      | 19154          |
| SUB CAS ID                 | 0~65535                      | 1              |
| EMM mode                   | TCP/TCP+UDP                  | ТСР            |
| TCP port                   | 0~65535                      | 1024           |
| UDP port                   | 0~65535                      | 1024           |
| EMM Bitrate<br>(kbps)      | 0~10000                      | 500            |
| EMM Private<br>Description | 0~128 hexadecimal characters |                |
| ECM Period (ms)            | 70~1023                      | 100            |

#### Table 6-12 Scrambling parameter list

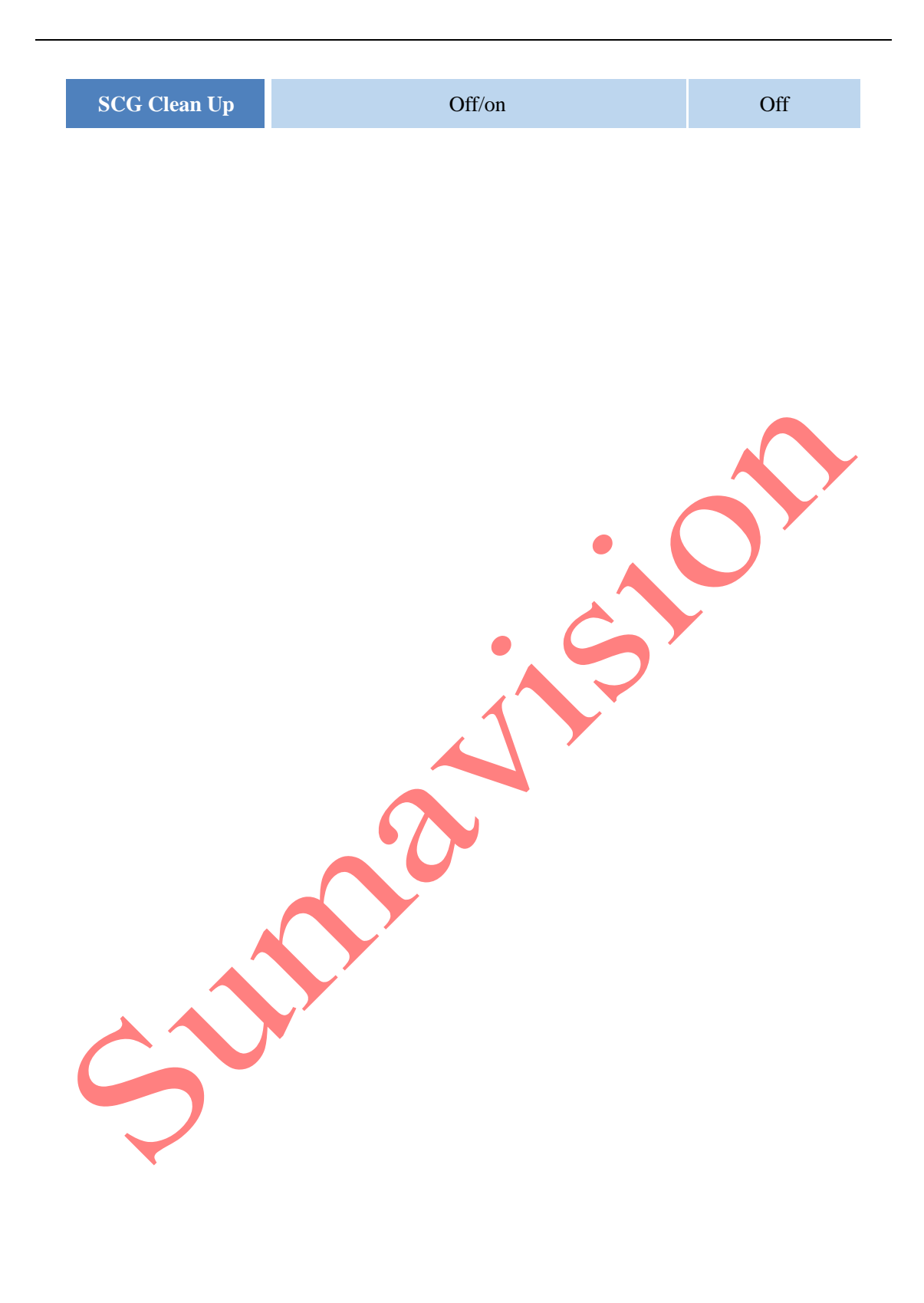

# Chapter 7 Fault analysis and troubleshooting

#### 7.1 Alarm information

When the modulator runs abnormally, the status indicator on the front panel will display red to prompt the user. The user can preliminarily decide the cause for the modulator alarm by querying the detailed alarm information on the [Alarm Information] page on the WEB page, and take corresponding measures. If the user cannot solve the abnormal problem of the modulator independently, he can call the user service department of SUMAVISION.

#### 7.1.1 WEB network management cannot be opened

#### Cause of failure:

- 1) The PC where the backstage WEB network management is located is not connected to the network;
- 2) The device is not connected to the network;

#### Solution:

1) Check computer setting

"Ping" command can be used to check whether the network connection is established. The format of "ping" command is "ping device IP address (xxx.xxx.xxx)". First ping the IP address "Ping XXX, XXX, XXX, XXX" of the local network management computer. If it is not available (the return result is "request time out"), it indicates that there is a problem with the computer hardware and software. Check whether the network adapter in WIN2000 "network" attribute is installed correctly and whether the TCP/IP protocol is installed correctly. Check whether the network adapter is installed correctly through "device management" in the "system" icon in WIN2000 "control panel". If there is an "exclamation mark" or "question mark" on the device, it means that the device is not running normally; You can reinstall the network adapter and TCP/IP protocol and restart the computer. (If you change the network card configuration, restart the computer).

If possible, the two computers can be connected with the direct network cable to PING each other. If successful, the network management computer and the network cable are proved to be correct.

2) Connect the network cable, the ETN light of the modulator shall be on, and the green light of the network card on the computer shall be on and the red light shall be off.

If not, check the network cable at first. For network cable check, check whether both ends of the network cable can be connected with a multimeter. Pay attention to the difference between the directly connected network cable and the standard network cable. (Note: one pair of twisted pair shall be used for 1 and 2 of the network cable, and then one pair for 3 and 6. Generally, the transmission distance can be 60m, otherwise the transmission distance is greatly limited.)

If the network cable test is correct, it may be that the network cable connector is not in good contact, so it is considered to remake the network cable connector.

For the system connected by hub, check whether the hub operates normally, such as whether the power connection of hub is normal, and the network cable connecting network management or modulator cannot be plugged into the port marked with "UPLINK"; During normal connection, the corresponding port indicator light on the hub should be on. Otherwise, change a socket and try again.

3) PING the IP address of the modulator on the network management computer.

After passing the above two tests, PING the IP address of the modulator on the network management computer. If PING fails, check whether the IP address of the device has been manually modified.

If the PING command is normal, but you are still unable to log in, the problem should be in the main control board or host software.

### 7.1.2 Alarm information displays: Clock synchronization error

#### Cause of failure:

1) The clock synchronization enable is turned on, and the time synchronization server is not set;

2) The time synchronization server cannot provide time synchronization normally.

#### Solution:

- Modify the network management PC settings to provide time synchronization services for other devices in the network;
- 2) Enter WEB network management [System Setting] page of the device, click clock synchronization, and set address for primary and secondary SNTP servers;

#### 7.1.3 Alarm information displays: Too low fan speed

#### Cause of failure:

1) Cooling fan of device is abnormal;

#### Solution:

1) Enter WEB network management card monitoring information page to check device information items, observe the fan speed, and then contact the customer service personnel of SUMAVISION;

#### 7.1.4 Alarm information displays: Too high input code rate

#### Cause of failure:

- 1) The effective code rate of the input TS stream of the device is too high;
- 2) The device's parameters are not set correctly.

#### Solution:

- 1) The maximum code rate can be recalculated according to the set different QAM modes and symbol rates;
- 2) Confirm whether QAM mode is selected and symbol rate is select reasonably for modulator;
- 3) Modify the front-end equipment and set a reasonable input TS stream rate.

#### 7.1.5 Network management prompts too high temperature of

#### **QAM** card

It is very likely that the cooling fan of the device stops operation, so please perform troubleshooting in time.

### 7.1.6 The indicator light doesn't light up after turning on

#### Cause of failure:

- 1) The power cord is not connected properly;
- 2) The fuse on the power socket is blown.

#### Solution:

- 1) Reconnect the power cord;
- 2) Replace the fuse.

# 7.1.7 Alarm information displays: 10-gigabit port 1 is not connected

#### Cause of failure:

- 1) The 10-gigabit port 1 on the front panel of the device is not inserted into the SFP module;
- 2) The SFP module inserted into the 10-gigabit port 1 on the front panel of the device is damaged;
- 3) The duplex mode set by the web master of the device is not consistent with the SFP module;

#### Solution:

- 1) Inspect and insert the 10-gigabit input 1 into the 10-gigabit optical module;
- 2) Replace the inserted 10-gigabit optical module;

3) Check whether network management is consistent with SFP module;

#### 7.1.8 Other alarm information

See Appendix for details

# **Chapter 8 Maintenance**

This chapter describes the troubleshooting methods of IPQAM 10K511 Modulator. In the routine maintenance, refer to the analysis method and processing method in this chapter for quick analysis, addressing, processing and troubleshooting. If a special failure cannot be solved according to the method described in this guidance, please contact the the Customer Service Department of Sumavision Technologies Co., LTD. for further technical support.

#### 8.1 Maintenance method

To make the IPQAM modulator operate under the best operating status, extend the service life of device, discover and eliminate the potential problems in time, and ensure normal operation of the device, the routine maintenance must be carried out regularly. The IPQAM modulator should be maintained according to the following rules.

> Must prepare for the detailed device maintenance target plan.

The IPQAM modulator should be checked and maintained every day. If not, some small failures will develop into worse, so proper daily inspection, monthly inspection, quarterly inspection and annual inspection plans should be developed according to the operation features of the device, including the maintenance and inspection class in every period (class I maintenance, class II maintenance and class III maintenance) and detailed maintenance contents.

> Appoint the maintenance person.

It is the key for the device maintenance. The combination mode of "one person inspection and several persons' inspection" is recommended for the IPQAM modulator maintenance.

Establish the device maintenance archive.

The individual maintenance archive should be kept since the IPQAM modulator is purchased till it is abandoned. The maintenance and repair should be recorded in details. The replaced and changed parts and wire should be marked on the circuit diagram and device maintenance archive, so the diagram is consistent with the actual device. Meanwhile, it can facilitate others to maintain and repair the device.

#### 8.2 Maintenance details

The following details should be paid attention to in the routine maintenance of the IPQAM modulator device.

The transmission device is of great importance, and should have trained person for the routine maintenance. > Keep the site room clean, dustproof and damp-proof.

> Follow the "Device Maintenance Target Plan" for routine inspection and test of the device, and record the checking results.

> Wipe the dustproof mesh of the fan every week. If the surface temperature of the device is too high, check whether the dustproof mesh of the fan is blocked.

> The device is inspected according to the specifications & instruction manual of Sumavision Technologies Co., Ltd. The man-made accident should be prevented.

> Wear the anti-static bangle when operating the device hardware.

The connection between other devices in the cabinet and the IPQAM modulator should not be plugged-in or unplugged freely; to plug-in or unplug the connection, you're required to mark the original location for plugging.

➢ If the IPQAM modulator can be controlled in the control center by using the network management software, the network management password of the IPQAM modulator should be strictly managed and regularly changed, which is only distributed to the responsible maintenance person. The administrator password can only be known by the responsible maintenance person.

> Installing other software in the computer for network management system transmission and playing games with such computer are strictly prohibited; the computer with network management system should be installed the real-time virus detection software for regular virus killing.

> The computer with network management system uses UPS for power supply and regular data backup will be conducted.

> Don't reset the device easily and change the service data.

For any alarm with unidentified reasons, please contact the After-sales Technical Support Department of Sumavision Technologies Co., Ltd.

### 8.3 Routine maintenance

Refer to Table 8-1 for routine maintenance.

| Maintenance<br>type                              | Maintenance<br>contents                                  | Operation guide                                                                                                    | Reference standard                                                                     | Reference<br>maintenance<br>hour<br>(man×hour) |
|--------------------------------------------------|----------------------------------------------------------|----------------------------------------------------------------------------------------------------|----------------------------------------------------------------------------------------|------------------------------------------------|
| Inspect<br>external<br>environment               | Power supply in<br>site room<br>(DC/AC)                  | Check the power<br>monitoring system<br>or test the power<br>output voltage.                                                                           | The voltage output is normal.<br>The power gives no abnormal<br>alarm.                 | 0.05                                           |
|                                                  | Temperature in site room                                 | Measure<br>temperature.                                                                                                    | Temperature range: 5 ℃-40 ℃;<br>15 ℃-30 ℃ is recommended                               | $\frown$                                       |
|                                                  | Humidity in site room                                    | Measure relative humidity.                                                                                                    | Relative humidity: 20%-80%;<br>40%-65% is recommended.                                 |                                                |
| Inspect the<br>device<br>operation<br>status.    | Indication status of the device panel                    | Observe the indicator of the device panel.                                                                                                    | Normally the power indicator,<br>operation indicator and Gigabit<br>indicator keep on. | 0.1                                            |
| Inspect the<br>device<br>operation<br>status.    | State of official<br>telephone<br>(2-3 times a<br>month) | Test call situation.                                                                                                    | Site selection call and conference call can be normal.                                 | 0.1                                            |
| Network<br>management<br>maintenance<br>contents | Log on the<br>network<br>management<br>system            | Low-level users<br>log on the<br>network<br>management<br>system, and it is<br>proposed each<br>maintenance<br>personnel have<br>an account.           | Network management system can log in normally.                                         | 0.1                                            |
| Ċ                                                | Alarm inspection                                         | The alarm query<br>and view<br>function of the<br>network<br>management<br>system are used<br>to view current<br>and historical<br>alarm.              | Unknown alarm in the system.                                                           | 0.3                                            |
|                                                  | Monitoring of<br>performance<br>events                   | The performance<br>data query of the<br>network<br>management<br>system is used<br>to inquire the<br>current and<br>historical<br>performance<br>data. | The performance of equipment is reported normally.                                     | 0.5                                            |

Table 8-1 Routine maintenance

| Maintenance<br>type | Maintenance<br>contents | Operation guide                                                              | Reference standard                                                                              | Reference<br>maintenance<br>hour<br>(man×hour) |
|---------------------|-------------------------|------------------------------------------------------------------------------|-------------------------------------------------------------------------------------------------|------------------------------------------------|
|                     | Log query               | Use the<br>operation log<br>query of the<br>network<br>management<br>system. | No attempt to log on the<br>network management system;<br>No unknown data change<br>operations. | 0.05                                           |

### 8.4 Monthly maintenance

Refer to Table 8-2 for monthly maintenance.

| Table 8-2 Monthly maintenance                   |                                                                               |                                                                                               |                                                                                                    |                                                |
|-------------------------------------------------|-------------------------------------------------------------------------------|-----------------------------------------------------------------------------------------------|----------------------------------------------------------------------------------------------------|------------------------------------------------|
| Maintenance<br>type                             | Maintenance<br>contents                                                       | Operation guide                                                                               | Reference standard                                                                                                    | Reference<br>maintenance<br>hour<br>(man×hour) |
| Inspect<br>external<br>environment              | State the cooling holes in the cabinet                                        | View the state of cooling holes                                                               | It should be clean around the cooling holes, with no debris                                                               | 0.1                                            |
| Network<br>management<br>maintenance<br>content | Inspect the start-up<br>and closing of the<br>network<br>management<br>system | Start, shut down<br>network<br>management<br>software and<br>computer.                        | It should be in both normal start-up and shutdown.                                                                        | 0.05                                           |
|                                                 | Change the login<br>password of the<br>network<br>management users            | Change the user's<br>password every<br>month.                                                 | Change the password every month.                                                                                          | 0.05                                           |
|                                                 | Maintenance of<br>network computers                                           | Check the directory and the hard disk space, and antivirus.                                   | Contents and documents are<br>normal, with no illegal files (such<br>as games), and the hard disk<br>space is sufficient. | 0.5                                            |
|                                                 | Status of a variety of hardware interface                                     | Check the working<br>conditions of the<br>mouse, keyboard,<br>monitor, printer<br>and others. | It can be normally used.                                                                                                  | 0.05                                           |

### 8.5 Quarterly Maintenance

Refer to Table 8-3 for quarterly maintenance.

| Maintenance            | Maintenance                   | Operation guide | Reference standard                                                | Reference   |
|------------------------|-------------------------------|-----------------|-------------------------------------------------------------------|-------------|
| type                   | contents                      |                 |                                                                   | maintenance |
|                        |                               |                 |                                                                   | hour        |
|                        |                               |                 |                                                                   | (man×hour)  |
| Inspect the<br>cabinet | Inspect the cabinet cleanness | Observe the     | The cabinet surface is clean.<br>There is no much dust inside the | 0.5         |
| cleanness              |                               | the cohinet     | cabinet. Otherwise, the cabinet                                   |             |
|                        |                               | the cabinet.    | should be cleaned                                                 |             |
| Inspect the            | Inspect the device            | Observe device  | There no much dust outside the                                    | 0.5         |
| device                 | cleanness                     | surface         | device. Otherwise, it should be                                   |             |
| cleanness              |                               |                 | cleaned. Watch out the external                                   |             |
|                        |                               |                 | wiring of the device in cleaning.                                 |             |

Table 8-3 Quarterly maintenance

### 8.6 Annual Maintenance

Refer to Table 8-4 for annual maintenance.

| Table 8-4 Annual maintenance                                             |                                          |                                                                                                    |                                                                                                    |                                                |
|--------------------------------------------------------------------------|------------------------------------------|----------------------------------------------------------------------------------------------------|----------------------------------------------------------------------------------------------------|------------------------------------------------|
| Maintenanc<br>e type                                                     | Maintenance<br>contents                  | Operation guide                                                                                                    | Reference standard                                                                                                    | Reference<br>maintenance<br>hour<br>(man×hour) |
| Inspect<br>grounding,<br>ground<br>cable and<br>power lead<br>connection | Check the<br>earth<br>resistance         | Use the earth resistance tester for testing.                                                                                   | The joint grounding resistance is less than 1 ohm.                                                                                                    | 1                                              |
|                                                                          | Check the<br>ground cable<br>connection. | Inspect whether<br>the ground cable is<br>reliably and<br>securely<br>connected to the<br>ground cable<br>group of the office. | <ul> <li>(1) The connection is secure and reliable.</li> <li>(2) No wire aging exists.</li> <li>(3) No erosion exists on the ground cable group, with proper anti-corrosion.</li> </ul> | 0.2                                            |
|                                                                          | Inspect the<br>power lead<br>connection  | Inspect whether<br>the power lead is<br>reliably and<br>securely<br>connected to the<br>power lead of the<br>office.           | <ol> <li>The connection is secure and reliable.</li> <li>No wire erosion and aging exist.</li> </ol>                                                                                    | 0.2                                            |

# 8.7 Clean-up and maintenance

Pay attention to the following contents for the clean-up and maintenance of the device.

Clean the working site; wipe the device shell with a soft cloth. The water can not be penetrated into the device.

> Do not plug in and out all connection cables with current without instructions.

> Check whether the cable is pressed or pulled by the heavy object, whether the plug and socket are connected tightly, ensure that the cable is not extruded by the external force and is placed in order. The connection part is under good contact.

Check whether the device and cable label are missing and incorrect. Keep the label intact and correct.

> Check whether the engineering document is complete and correct. Keep the

engineering document complete for check at any time.

#### 8.8 Operation and maintenance

Pay attention to the following contents for the maintenance when the device is operating.

> Check whether the ground cable and power supply are normal. Ensure the power supply works properly before turning on the power.

Sequence for starting the device: start the power supply of peripheral devices, and power on the cabinet, and ensure the device for signal input works normally before starting the IPQAM modulator.

Sequence for device shutdown: contrary to the sequence for starting the device.
Power off the IPQAM modulator, and then other devices.

> Observe the indicators on front panel of the IPQAM modulator and observe the system running in the studio and the control room. In case of any abnormity, the maintenance instructions in this chapter can be referred for solution as soon as possible.

> Before the system is used, power on and inspect the system, adjust the peripheral device, and guarantee that the IPQAM modulator functions are normal.

> The local configuration can't be changed without instructions. The configuration can only be changed by the professional operator.

> Do not place the IPQAM modulator in highly noisy environment.

# **Chapter 9 Storage and Transport**

### 9.1 Storage

Requirement:

Humidity: ≤95% (20°C) ;

Temperature: -20°C∼60°C

Don't store with corrosive liquids and gases.

Don't place the device nearby strong electromagnetic fields.

Prohibit infection by radioactive substances.

### 9.2 Transport

The IPQAM modulator is packaged by using the special packaging of Sumavision. In case of intact packaging, such transportation modes like highway, railway, airline and shipping are acceptable. In case of damaged packaging, the device should be transported after being packaged by professional electronic product transportation companies.

During the transportation, the device should be handled gently to avoid throwing, falling or severe collision, and kept the labeling on the package upward.

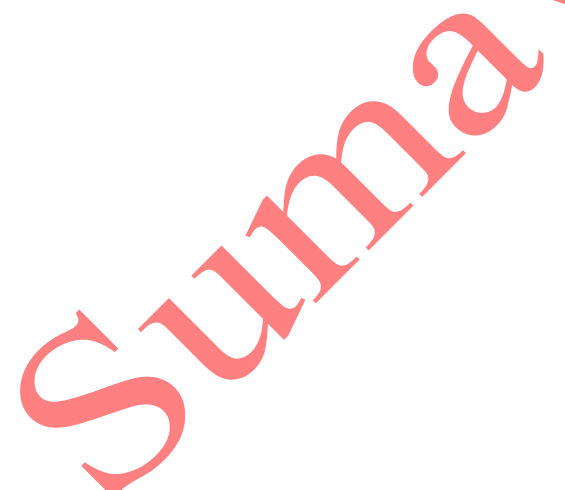

# **Appendix 1: Alarm and solution**

|   | Alarm display                               | Alarm cause/trigger condition                                                                                                    | Solution                                                                                                    |
|---|---------------------------------------------|----------------------------------------------------------------------------------------------------|----------------------------------------------------------------------------------------------------|
| 1 | Fan abnormal                                | Fan speed is 0                                                                                                    | Check the fan wiring or replace the fan                                                                                             |
| 2 | Temperature Abnormal                        | Too high FPGA core temperature                                                                                                    | Adjust fan speed to reduce<br>device temperature or turn<br>off the power to cool the<br>device                                     |
| 3 | FPGA Abnormal                               | Failed FPGA configuration<br>cannot be recovered. It is<br>required to restart the device                                                                                   | Check whether there is a<br>FPGA file in the daughter<br>card. If not, restart after<br>upgrading                                   |
| 4 | SNTP Sync Error                             | Neither SNTP clock main<br>board nor SNTP clock can<br>be synchronized                                                                                                    | <ol> <li>(1) Check whether the set IP of SNTP server is correct</li> <li>(2) Whether the corresponding server is running</li> </ol> |
| 5 | ERM Connect Error                           | It is unable to be connected<br>to ERM server                                                                                                    | <ul> <li>(1) Check whether the set IP of ERM server is correct</li> <li>(2) Whether the corresponding server is running</li> </ul>  |
| 6 | Device Backup Test Failure                  | In case of device backup,<br>click the test button. If the<br>object device does not<br>respond, this alarm will be<br>generated                                            | Warning alarm                                                                                                    |
| 7 | Device Backup Switch to<br>Object device    | Alarm generated when<br>switching to the object<br>device manually or when the<br>local device meets the<br>switching conditions under<br>the condition of device<br>backup | Warning alarm                                                                                                    |
| 8 | Device Backup Object<br>device IP Set Error | In case of device backup, the<br>IP address set by the object<br>device is not the local IP<br>address                                                                      | Check whether IP set for the<br>object device is consistent<br>with the device                                                      |
| 9 | Device Backup Main and<br>backup role error | Under the condition of<br>device backup, the two<br>devices participating in the<br>backup are set as host or<br>standby devices at the same                                | Check whether the<br>master-slave relationship set<br>for two devices in the<br>backup group is correct                             |

|    |                                          | time                                                                                                    |                                                                                                    |
|----|------------------------------------------|----------------------------------------------------------------------------------------------------|----------------------------------------------------------------------------------------------------|
| 10 | Device Backup Object<br>device Link Down | Under the condition of<br>device backup, the IP<br>address of the object device<br>set by the local device is<br>unreachable  | <ol> <li>Check whether the object device IP set in data of the local device is correct</li> <li>Check whether the object device operates normally</li> </ol> |
| 11 | Device Backup Switch<br>Failure          | Under the condition of<br>device backup, the host<br>meets the switching<br>conditions, but the standby<br>device is abnormal | Check whether the standby device operates normally                                                                                                    |
| 12 | Net a-b x10GbE x Unlink                  | Corresponding Ethernet<br>cable of GBE is not<br>connected                                                                    | Check corresponding<br>Ethernet cable of GBE port                                                                                                    |
| 13 | Net a-b x10GbE x Gateway<br>Unreachable  | The device fails to ping the gateway for five times continuously (30s interval each time).                                    | <ul> <li>(1) Check whether the gateway data are set normally</li> <li>(2) Check whether the gateway operates</li> </ul>                                      |
| 14 | Card x RF x PLL Unlock                   | PLL clock is not locked                                                                                                    | <ul><li>(1) Check related circuit of daughter card</li><li>(2) Replace the daughter card</li></ul>                                                           |
| 15 | Card x RF x DAC Unlock                   | Abnormal DDR                                                                                                    | <ul><li>(1) Check related circuit of daughter card</li><li>(2) Replace the daughter card</li></ul>                                                           |
| 16 | Card x RF x Output/Level<br>High (Low)   | The set level value differs<br>from the actual output level<br>value by more than 5dBuv                                       | <ol> <li>(1) Check whether the level<br/>is set normally</li> <li>(2) Check RF output circuit</li> <li>(3) Replace the daughter<br/>card</li> </ol>          |
| 17 | Card x RF x Ch x Rate<br>Overflow        | Effective code rate overflow<br>detected at a frequency point<br>of RF port                                                   | Check whether the IP<br>stream output to this<br>frequency point is too large                                                                                |
| 18 | Card x RF x ddr_port x<br>Rate Overflow  | The network jitter or too<br>small code rate adjustment<br>parameter causes the input<br>code rate overflow of DDR<br>port    | <ul> <li>(1) Check whether the setting of the adjustment code rate parameter is too small</li> <li>(2) Check whether network jitters too greatly</li> </ul>  |
| 19 | CASx(EMM:x)                              | Abnormal connection with                                                                                                    | (1) Inspect whether the set                                                                                                    |

|    | Unconnected                                                   | EMMG                                     | EMMG IP is correct                                                |
|----|---------------------------------------------------------------|------------------------------------------|-------------------------------------------------------------------|
|    |                                                               |                                          | (2) Whether corresponding EMMG operates                           |
| 20 | CASx(ECMG:x)<br>Unconnected                                   | Abnormal connection with ECMG            | (1) Inspect whether the set ECMG IP is correct                    |
|    |                                                               |                                          | (2) Whether corresponding ECMG operates                           |
| 21 | Card x Port x SCG1(SID:x)<br>CASx(ECMG:x)<br>ECM_stream(ID:x) | Failed in establishing scrambling Stream | (1) Inspect whether the corresponding scrambling server is normal |
|    | Abnormal                                                      |                                          | (2) Inspect whether the set SCG parameter is correct              |